# CONDUCTOR W1/W3

### Technical Manual

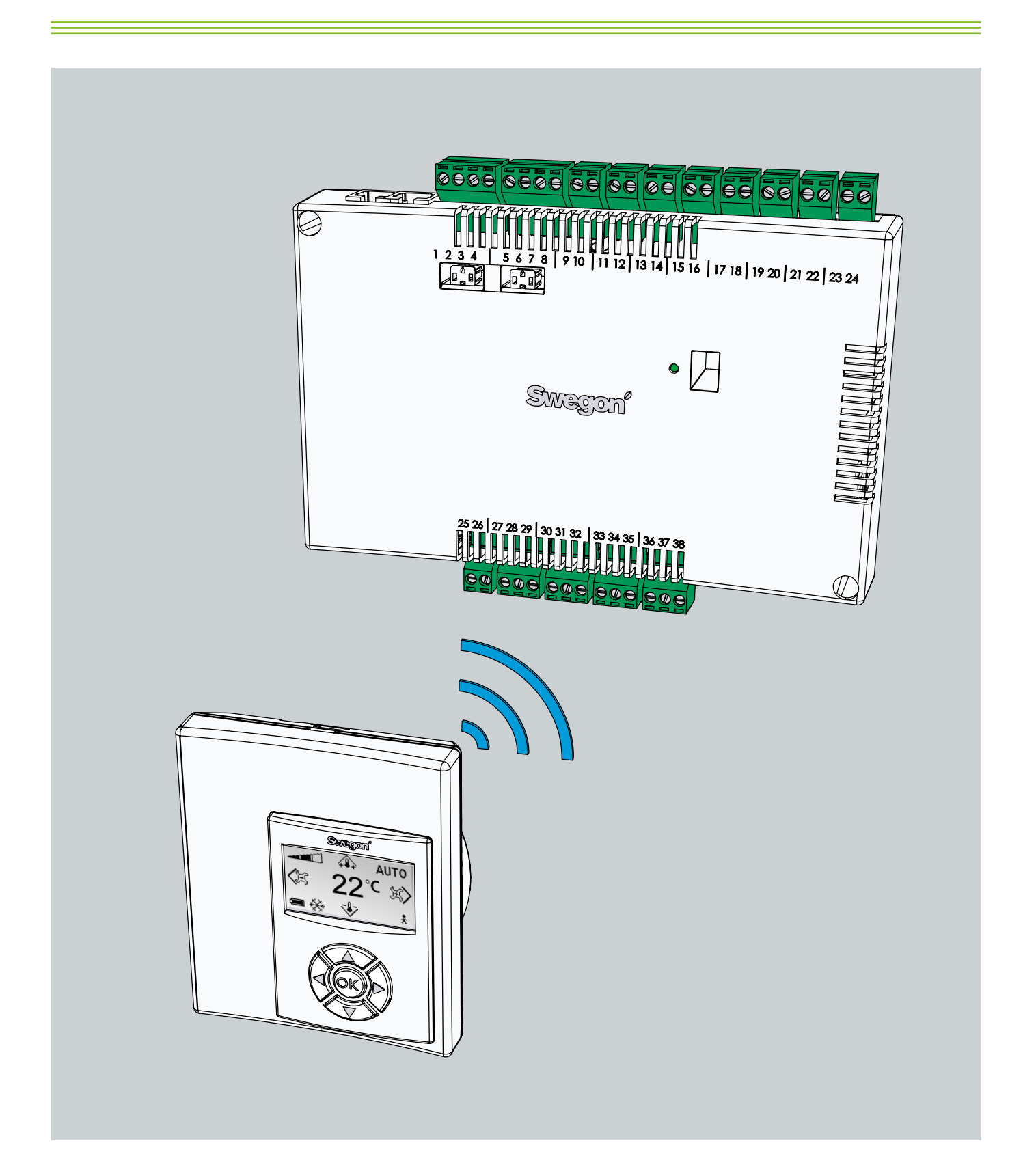

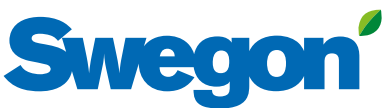

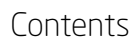

\_\_\_\_

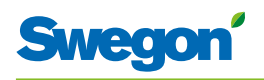

### Contents

| About this Manual                                                                                                    |
|----------------------------------------------------------------------------------------------------|
| Product Design Changes    5      Safety Precautions    5      Technical Description    7      About Conductor W1/W3    7      Controller and Room Unit (thermostat)    7      Installation Examples    10      Operating Mode    11      Operating Modes    13      Functions    14      Technical Data RE Controller    17      Technical Data RU room unit    18      Installation    19      Ordering, Delivery and Electrical Installation    19      Preparations    20      Step 1, To Mount the Controller    21      Step 2, To Connect the Units    23 |
| Safety Precautions    5      Technical Description    7      About Conductor W1/W3    7      Controller and Room Unit (thermostat)    7      Installation Examples    10      Operating Mode    11      Operating Modes    13      Functions    14      Technical Data RE Controller    17      Technical Data RU room unit    18      Installation    19      Ordering, Delivery and Electrical Installation    19      Preparations    20      Step 1, To Mount the Controller    21      Step 2, To Connect the Units    23                                  |
| Technical Description    7      About Conductor W1/W3    7      Controller and Room Unit (thermostat)    7      Installation Examples    10      Operating Mode    11      Operating Modes    13      Functions    14      Technical Data RE Controller    17      Technical Data RU room unit    18      Installation    19      Ordering, Delivery and Electrical Installation    19      Preparations    20      Step 1, To Mount the Controller    21      Step 2, To Connect the Units    23                                                               |
| About Conductor W1/W3    7      Controller and Room Unit (thermostat)    7      Installation Examples    10      Operating Mode    11      Operating Modes    13      Functions    14      Technical Data RE Controller    17      Technical Data RU room unit    18      Installation    19      Ordering, Delivery and Electrical Installation    19      Preparations    20      Step 1, To Mount the Controller    21      Step 2, To Connect the Units    23                                                                                               |
| Controller and Room Unit (thermostat)    7      Installation Examples    10      Operating Mode    11      Operating Modes    13      Functions    14      Technical Data RE Controller    17      Technical Data RU room unit    18      Installation    19      Ordering, Delivery and Electrical Installation    19      Preparations    20      Step 1, To Mount the Controller    21      Step 2, To Connect the Units    23                                                                                                    |
| Installation Examples    10      Operating Mode    11      Operating Modes    13      Functions    14      Technical Data RE Controller    17      Technical Data RU room unit    18      Installation    19      Ordering, Delivery and Electrical Installation    19      Preparations    20      Step 1, To Mount the Controller    21      Step 2, To Connect the Units    23                                                                                                    |
| Operating Mode    11      Operating Modes    13      Functions    14      Technical Data RE Controller    17      Technical Data RU room unit    18      Installation    19      Ordering, Delivery and Electrical Installation    19      Preparations    20      Step 1, To Mount the Controller    21      Step 2, To Connect the Units    23                                                                                                    |
| Operating Modes    13      Functions    14      Technical Data RE Controller    17      Technical Data RU room unit    18      Installation    19      Ordering, Delivery and Electrical Installation    19      Preparations    20      Step 1, To Mount the Controller    21      Step 2, To Connect the Units    23                                                                                                    |
| Functions    14      Technical Data RE Controller    17      Technical Data RU room unit    18      Installation    19      Ordering, Delivery and Electrical Installation    19      Preparations    20      Step 1, To Mount the Controller    21      Step 2, To Connect the Units    23      Step 3    Commissioning                                                                                                    |
| Technical Data RE Controller    17      Technical Data RU room unit    18      Installation    19      Ordering, Delivery and Electrical Installation    19      Preparations    20      Step 1, To Mount the Controller    21      Step 2, To Connect the Units    23      Step 3, Commissioning    24                                                                                                    |
| Technical Data RU room unit                                                                                                    |
| Installation                                                                                                    |
| Ordering, Delivery and Electrical Installation                                                                                                    |
| Preparations                                                                                                    |
| Step 2, To Connect the Units                                                                                                    |
| Step 2, To Connect the Units                                                                                                    |
| Step 2, Commissioning                                                                                                    |
|                                                                                                    |
| Step 4, To Install the Room Unit (thermostat)26                                                                                                    |
| The Menus of the Room Unit RU (thermostat) 27                                                                                                    |
| The Main Image and the Key Pad of the BLL 27                                                                                                    |
| Overview of the Menu System of the RU 29                                                                                                    |
| Navigating in the Menus of the Room Unit                                                                                                    |
| Changes in the Main Image                                                                                                    |
| Changes and Sottings in the Service Manu 32                                                                                                    |
|                                                                                                    |
| Service                                                                                                    |
| Parameters45                                                                                                    |
| System Parameters45                                                                                                    |
| Application Parameters                                                                                                    |
| W1                                                                                                    |
| W351                                                                                                    |
| Indications on the Controller                                                                                                    |
| Troubleshooting                                                                                                    |
| ModBus Register W159                                                                                                    |
| ModBus Register W365                                                                                                    |

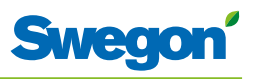

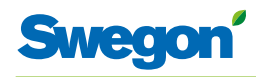

### Introduction and safety

### About this manual

This manual is intended for use by the members of the staff who are responsible for maintenance of the climate system and it contains the following information:

- Technical description of the CONDUCTOR W1/W3 controller.
- Installing and commissioning the CONDUCTOR W1/W3 controller .
- Instructions on how the various settings should be entered in the room unit (thermostat).

The Service section is intended for personnel who are specially trained by Swegon.

### **Product design changes**

Swegon reserves the right to change the specifications in the manual and change the design of the product without notice.

### **Safety precautions**

### Responsibility

It is the responsibility of the user to do the following:

- Assess all the risks involved in the activities which are related to this manual.
- Make sure that all necessary safety precautions are made before starting the activities which are related to this manual.

### Safety levels

The following levels of safety warnings are used in this manual:

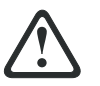

#### WARNING:

N.B.!

Used when there is risk of damage to persons or equipment.

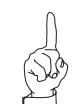

Used to point out important information.

\_\_\_\_\_

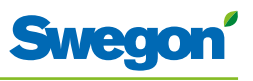

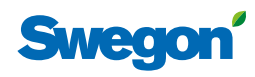

### **Technical Description**

### About Conductor W1/W3

CONDUCTOR W1/W3 is a controller application in the CONDUCTOR series. The W designation indicates that the application is applicable to waterborne climate systems.

CONDUCTOR is a control system for the individual control of room temperature and airflow (W3)., especially adapted for partitioned offices and hotel rooms. It can operate independently or in combination with a central system.

### **Controller and Room Unit (thermostat)**

The main components in the CONDUCTOR W1/W3 control system are a controller and a room unit (thermostat).

### Controller

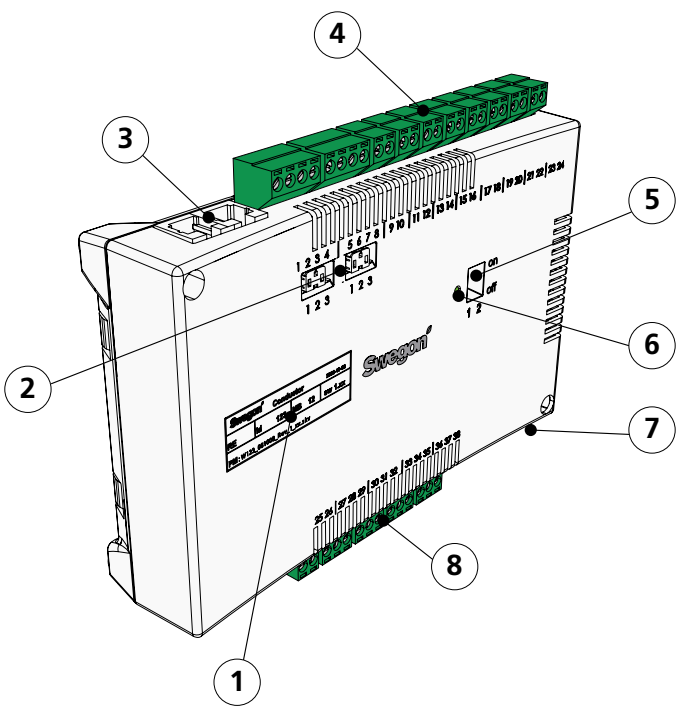

- Figur 1. Overview of the Controller.
- Pos 1. Product marking.
- Pos 2. Termination resistance.
- Pos 3. Modbus RTU units.
- Pos 4. Inputs: Wiring terminals for the connection of sensors.
- Pos 5. DIP switch for ModBUS RTU.
- Pos 6. LED, indicates the status of the controller.
- Pos 7. Input and output for signal to external relay.
- Pos 8. Outputs: Wiring terminals for the connection of valve and damper actuators.

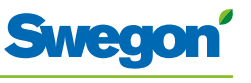

The controller is equipped with inputs for connection of a condensation sensor, window switch, presence detector and outputs for the connection of actuators for valves and air dampers.

Up to twelve pairs of actuators (twelve for cooling + twelve for heating) can be wired to each controller. Or you can connect up to four complete units per controller for controlling both the airflow (supply air and central extract air, 5 damper actuators) and cooling and heating (cooling and heating circuit, valve actuators).

The controller provides proportional and integral (PI) control. Through so-called PWM control (pulse width modulation), the I section senses both the size and the duration of the control deviation and adjusts the actuator opening time accordingly. It is possible to switch over from PWM control to 0-10 V control, if needed.

The user can easily configure the controller functions and parameters by means of the room unit (thermostat).

The controller has a built-in communication port that enables connection to an RS 485 network with ModBus RTU for supervising and override control via a main control system.

#### **Product Identification Label**

The product identification label affixed to the front of the controller, indicates rated data, the controller ID-number, which you will need when you install the CONDUCTOR.

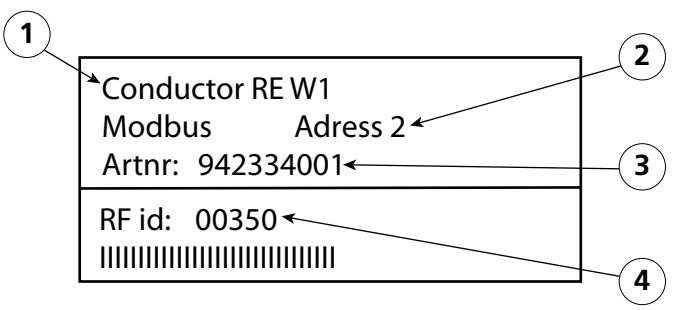

Figur 2. Product identification label on the controller.

- Pos 1. Name of the product.
- Pos 2. ModBus RTU address.
- Pos 3. Part number.
- Pos 4. Controller ID number.

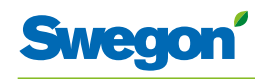

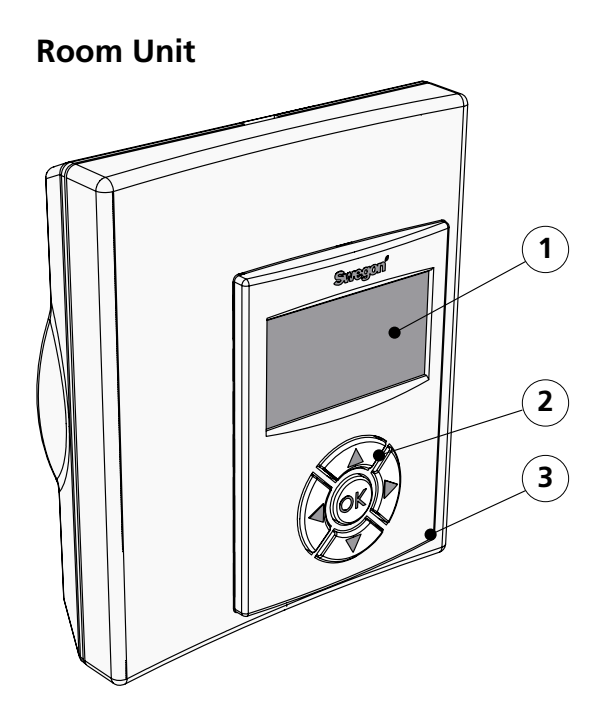

Figur 3. Overview of the room unit (thermostat).

Pos 1. Display Pos 2. Keypad. Pos 3. Temperature sensor.

The room unit is simple to use and has an easy-to-interpret design that makes it user-friendly. The digital display shows the current preset temperature and airflow settings.

The function of the room unit is to measure the temperature in the room, communicate with the controller and to serve as a tool for adjusting the climate in the room.

The internal communication between the controller and the room unit is wireless, which makes it easier to find an appropriate spot in the room where the room unit can be installed.

If requested, the room unit can be wire-connected with a RJ12 cable to the controller.

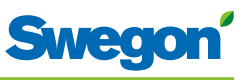

### **Installation Examples**

The illustration below shows a typical arrangement of a complete installation with the CONDUCTOR W1/W3 control system.

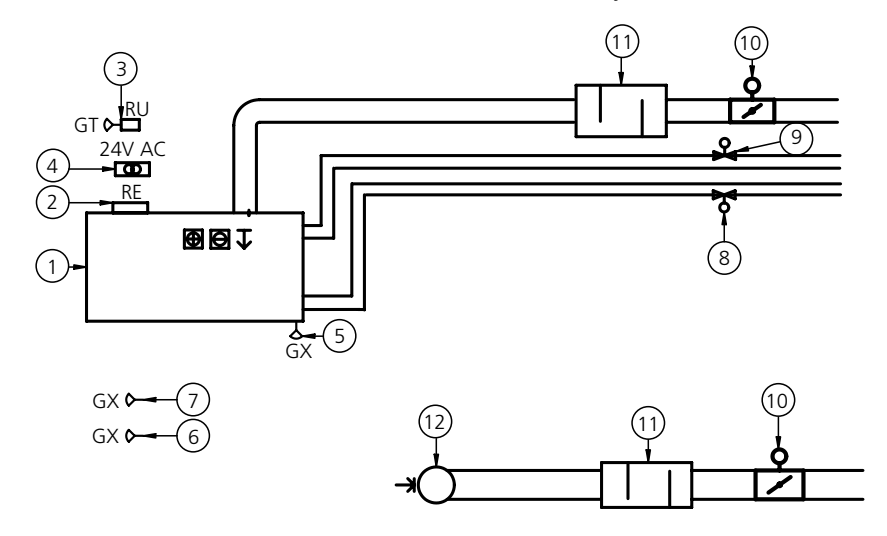

Figur 4. Example of a CONDUCTOR W1/W3 installation.

| ltem        | Component               | Quantity | Description                                                                                                    |
|-------------|-------------------------|----------|----------------------------------------------------------------------------------------------------|
| 1.          | PARASOL 1192-B-HF       | 1        | Comfort module including cooling, heating and ventilation                                                            |
| 2.          | CONDUCTOR RE W1/W3      | 1        | Controller                                                                                                    |
| 3.          | CONDUCTOR RU            | 1        | Room unit                                                                                                    |
| 4.          | SYST TS-1               | 1        | Transformer                                                                                                    |
| 5.          |                         | 1        | Condensation sensor                                                                                                  |
| 6.          | DETECT Occupancy        | 1        | Presence detector                                                                                                    |
| 7.          | External                | 1        | Window contact, not supplied by Swegon (W3)                                                                          |
| 8.          | ACTUATOR b 24V NC       | 2        | Valve actuator                                                                                                    |
| 9.          | SYST VD 115-CLC         | 2        | Control valve                                                                                                    |
| 10.         | SYST CRTc 9-125-2 CM 24 | 1        | Supply air damper 1 including motor (W3)<br>Extract air damper 1 including motor (W3)                                |
| 11.         | CLA 125-500             | 1        | Sound attenuator                                                                                                    |
| 12.         | Extract air register    | 1        | Extract air register with given C-Factor                                                                             |
| Accessories | SYST MS                 | 4        | Assembly part for suspending the PARASOL<br>Not necessary if the product is mounted directly<br>against the ceiling. |

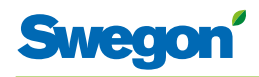

### **Operating Mode**

### Applications

These instructions deal with two different applications: W1 and W3. W indicates that both the applications are applicable to waterborne climate systems.

A waterborne system provides the room with waterborne heating and cooling. The air-based systems which can be controlled in the W3 by means of connected damper actuators are only used to satisfy the demands on air quality, while the temperature of the supply air and extract air is kept constant.

Depending on the status of connected sensors, the controller adjusts the outputs from any of several possible operating conditions. The various operating conditions described here are based on occupancy in the room and the status of the window switch and condensation sensor.

### W1

W1 is a standard solution for offi ces, mainly designed for partitioned offi ces, but which also can be used in large rooms, as with open-plan offi ces. The application is suitable for so called CAV systems (Constant Air Volume), which means that the airfl ow in the room is constant and that no damper actuators are needed. Only two outputs are used, one for actuators that control cooling and one for actuators that control heating. There is provision for connecting a condensation sensor, a temperature sensor and an presence detection sensor.

#### Table 1. Operating conditions for application W1

| Condensation | Cooling | Heating |  |  |
|--------------|---------|---------|--|--|
| Yes          | Off     | Normal  |  |  |
| No           | Normal  | Normal  |  |  |

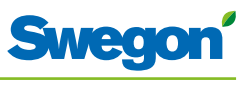

### W3

The W3-application can be used either for offices or for hotel rooms. It is well-suited for systems with variable airfl ow (VAV) with both supply air and extract air. Four outputs are used to control heating, cooling, supply and extract air. The damper motors are adjusted depending on the generated airfl ow and duct pressure in both the supply and extract air ducts. Three inputs are used; for condensation sensors, window switches and presence detectors. The principle is to use minimal, normal or high airfl ow, depending on occupancy and sensor status.

| Occupancy | Window | Conden-<br>sation | Cooling | Heating                 | Supply<br>air | Extract<br>air |
|-----------|--------|-------------------|---------|-------------------------|---------------|----------------|
| Yes       | Yes    | Yes               | Off     | Frost protection        | Min.          | Min.           |
| Yes       | Yes    | No                | Off     | Frost protection        | Min.          | Min.           |
| Yes       | No     | Yes               | Off     | Normal                  | Max.          | Max.           |
| Yes       | No     | No                | Normal  | Normal                  | Normal        | Normal         |
| No        | Yes    | Yes               | Off     | Frost protection        | Min.          | Min.           |
| No        | Yes    | No                | Off     | Frost protection        | Min.          | Min.           |
| No        | No     | Yes               | Off     | Normal/Energy<br>saving | Min.          | Min.           |
| No        | No     | No                | Normal  | Normal/Energy saving    | Min.          | Min.           |

#### Table 3: Operating conditions for application W3

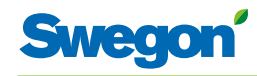

### **Operating Modes**

There are a variety of functions built into the CONDUCTOR:

- MAN, manual mode.
- AUTO, automatic mode.
- ECON, energy-saving mode.
- Stand-by mode.
- EMERG, emergency mode.

#### MAN, Manual operating mode.

Whenever the CONDUCTOR registers occupancy in the room in response to signals from a presence detector, the user can regulate the temperature and airflow rate by entering settings in the room unit. When the user enters a new desired setting, the controller switches over to the manual operating mode (MAN).

#### AUTO, Automatic operating mode.

When the CONDUCTOR no longer registers occupancy in the room, the controller automatically decreases the supply air flow to the low airflow setting and the system automatically returns to the AUTO mode.

The controller also switches automatically to the AUTO mode after a predefined number of minutes after the most recent change, manually entered on the room unit.

When the controller is set to the automatic mode, the valve actuators for chilled water and hot water respectively and the supply air damper and extract air damper respectively are adjusted in response to occupancy in the room as well as the status of the window contact and the condensation sensor.

The automatic control system controls the airflow, cooling and heating until the user manually enters a new airflow or temperature setting.

#### ECON, energy-saving mode.

When the energy-saving function is enabled, the system switches automatically to the ECON energy-saving mode, when no occupancy has been registered for a predefined number of minutes. The system returns to the AUTO mode when occupancy is registered again.

In the energy-save mode, the valve actuator is controlled for chilled water and hot water respectively according to the status on other sensors in the room, but with a greater permissible difference between actual value and setpoint than in the AUTO mode.

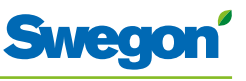

#### Stand-by mode.

When the control system registers a signal indicating that a window is open, the controller switches over to the standby mode. When the window is closed, the controller switches to the AUTO operating mode.

While the controller is in the Stand-by mode, the room temperature is maintained above the predefined level for the Frost protection function.

#### EMERG, emergency mode.

In the event of a fire alarm, the air damper in the extract air duct is opened or closed, depending on the setting entered in the control system. The cooling and heating functions are shut off while the system is in the EMERG mode. The supply air is normally shut off.

The EMERG mode can only be managed in control systems that are connected to a main control system via ModBus RTU.

### **Functions**

There are a variety of functions built into the CONDUCTOR W1/W3:

- Exercising of valves
- First open
- Frost protection
- Change over 2-pipe.
- Change over 4-pipe.
- Night cool
- Time-set setpoint restoration
- Cold draught protection
- Digital airflows
- Digital Occupancy
- Commissioning, Air/Water
- Two-step heating
- Relay function

### **Exercising of valves**

The function involves regularly exercising the water valves by utilising automated functions in order to prevent them from becoming sluggish or jamming. During the exercising period, all the valves that are wired to the controller are opened for a maximum of 6 minutes and are then closed. The valves for the cooling system are exercised first. Then the valves for the heating system are exercised.

### **First open**

The function means that the water valves are open when the system is installed, which makes it easier to fill, pressure test and vent the water system.

The function will be automatically disabled after the actuator has been energized for approx. 6 minutes. A clicking noise will be heard when the valves and the dampers change over to the NC mode (=normally closed) and the normal control function is enabled.

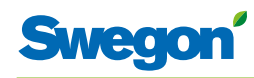

### **Frost protection**

The function involves the following: Heating operation is started at a predefined room temperature in order to counteract the risk of damage that otherwise can arise due to freezing.

#### Change over 2-pipe

2-pipe change over involves the use of only one valve actuator which should be wired to the cooling output terminal. This actuator then controls both the heated water and the chilled water, which is transported in the same pipe. In winter, when heating is required, the valve opens if the water in the pipe is warmer than the temperature set point. If the water is colder, the valve does not open.

In summer, when cooling is required, the valve opens if the water in the pipe is colder than the temperature set point. In order to be able to use this function, you are required to mount an external temperature sensor onto the water pipe through which supply water circulates continuously. Wire the sensor according to the general wiring diagram shown in the section entitled: "Installation".

### Change over 4-pipe

4-pipe change over means that the pipe system consists of 4 pipes: cooling, heating with supply and return.

A 6-way valve (CCO<sup>®</sup> – Compact Change Over) is used for alternating between heated or chilled water conveyed to the room product's coil. The whole coil is then utilized for heating or cooling with one and the same circuit, in contrast to a traditional cooling/heating solution in which heated water and chilled water are conveyed in separate circuits inside the coil.

Even here, the regulator's cooling output is used for controlling cooling/ heating.

### Night cool

The function involves using cold air from outdoors for cooling the room at night to the predefined level.

The function can only be managed in control systems that are connected to a main control system via ModBus RTU.

### **Time-set setpoint restoration**

The function involves adjustment of the room temperature to the predefined level when the controller switches over to the AUTO mode.

The controller automatically switches to the AUTO mode after a pre-defined number of minutes after the latest manual change entered in the room unit.

### **Cold draught protection**

To prevent cold down-draughts, the controller can in certain cases switch on both heating and cooling.

This is set via parameters: one parameter for setting the level of the output signal for the hot water valve actuator and one parameter for how great the cooling requirement can be before the heat is switched off.

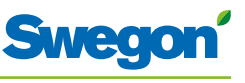

### **Digital airflows**

The function involves controller support for obtaining its airflow set point from Modbus, both in the normal mode and in the BMS mode.

The set point is adjusted and the function is activated via parameters.

### **Digital Occupancy**

The controller has support for activation of the occupancy mode via Modbus, both in the normal mode and in the BMS mode. This function interacts with the controller's internal occupancy switching and if any of these signals are activated, the controller will switch over to the occupancy mode. Occupancy is deactivated again when none of the signals is active any longer.

### Commissioning, Air/Water

The function can set the controller to a required commissioning mode via Modbus, both in the normal mode and in the BMS mode. The commissioning mode can also be selected from the Room unit. It is possible to run an air sequence and a water sequence at the same time.

The various modes are the following:

#### Air

- Airflow, no occupants
- Airflow, minimum occupancy
- Airflow, maximum occupancy
- Airflow, Holiday

#### Water

- Open valve actuators, 100% cooling
- Open valve actuators, 100% heat

### Two step heating on a change-over

In the change-over position the normal cooling and heating signal is controlled from the same output (the cooling output) which means that the heating output can be utilized for controlling an additional heating source in a second heating step.

When the heating demand has been 100 % during a period that exceeds the time delay that has been set via parameter  $P_1058$ , a 100 % output signal is fed out to the heating output.

This then remains at 100 % until the heating demand drops below 95 % and no signal is then fed out to the output.

The Two-step heating function must be activated with parameter P\_1057.

### Relay function, Off/On

The function activates/deactivates the controller's relay function via a parameter.

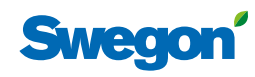

### **Technical Data**

### **CONDUCTOR RE Controller**

Technical data applicable to the CONDUCTOR RE controller (W1/W3) is specified below.

| Item                                   | Data                                                             |
|----------------------------------------|------------------------------------------------------------------|
| Designation                            | CONDUCTOR RE (W1/W3)                                             |
| Storage temperature                    | -40 °C to +80 °C                                                 |
| Operating temperature                  | -20 °C to +50 °C                                                 |
| Degree of protection                   | IP 32                                                            |
| Dimensions                             | 121 x 193 x 44 mm                                                |
| Supply voltage                         | 24V AC ± 10%                                                     |
| Power consumption                      | 1 VA                                                             |
| Control function                       | PI                                                               |
| P-band, cooling/heating increments     | 1 K                                                              |
| Frost protection                       | 10 °C                                                            |
| Periodic valve operation               | 1 time/48h period (fully open for 3 minutes)                     |
| Installation                           | Mounting holes in enclosure or onto DIN rail                     |
| Connections                            | Wiring terminal for 2.5 mm <sup>2</sup> multicore cable          |
| Data communication                     | ModBus RTU                                                       |
| Wireless communication                 | 433 MHz band radio modem with room unit (thermostat)             |
| Switching temperatures                 |                                                                  |
| Room occupancy, cooling                | 23 °C                                                            |
| Room occupancy, heating                | 21 °C                                                            |
| No occupancy, cooling                  | 24 °C                                                            |
| No occupancy, heating                  | 20 °C                                                            |
| Inputs                                 |                                                                  |
| Condensation sensor                    | Resistance                                                       |
| Temperature sensor                     | Resistance                                                       |
| Presence detector                      | No occupancy/NO/NC (optional), default = NC for occupancy        |
| Window contact (W3)                    | No occupancy/NO/NC (optional), default = NC for<br>closed window |
| Pressure sensor / ModBus<br>RTU sensor | 2 - 10 V / RJ12 cable                                            |
| Modular contact                        | RJ12 6-pole for connecting up to the room unit (thermostat)      |
|                                        | RJ12 6-pole for connecting up to ModBus RTU                      |
| Outputs                                |                                                                  |
| Actuator, heating                      | 24 V AC, PWM (on/off or 0 - 10 V) max load: 72 VA = 12 actuators |
| Actuator, cooling                      | 24 V AC, PWM (on/off or 0 - 10 V) max load: 72 VA = 12 actuators |
| Supply air damper (w3)                 | 0 - 10 V DC (low/normal/high) max load 25 VA = 5 actuators.      |
| Extract air damper (W3)                | 0 - 10 V DC (low/normal/high) max load 25 VA = 5 actuators.      |

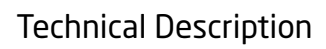

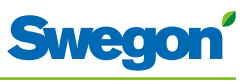

| Item                          | Data                                                                                       |
|-------------------------------|--------------------------------------------------------------------------------------------|
| Designation:                  | CONDUCTOR RU                                                                               |
| Storage temperature           | -40 °C to +80 °C (*)                                                                       |
| Operating temperature         | 0 °C to +50°C                                                                              |
| Degree of protection          | IP 20                                                                                      |
| Dimensions                    | 86 x 100 x 32 mm                                                                           |
| Supply voltage                | 12 V, 4 size AAA batteries                                                                 |
| Actual value, range           | +10 °C to +32°C                                                                            |
| Installation                  | Against a wall or in a 70 mm standard junction box. Must not be exposed to direct sunlight |
| In-operation LED, temperature | Cooling load                                                                               |
|                               | Heating load                                                                               |
| In-operation LED, air         | Low airflow:<br>One LED lit                                                                |
|                               | Normal airflow:<br>Two LEDs lit                                                            |
|                               | High airflow:<br>Three LEDs lit                                                            |
| In-operation LED, enabled     | Lit LED, AUTO                                                                              |
| In-operation LED, disabled    | Dimmed display, AUTO                                                                       |
| Input                         |                                                                                            |
| Modular contact               | RJ12 6-pole for connecting up to the controller (**)                                       |

### **CONDUCTOR RU room unit (thermostat)**

 $({}^{\star})$  = Specified storage temperature appies to a room unit WITHOUT batteries.

(\*\*) = Used only if wireless communication is not desired.

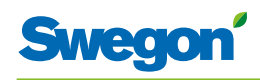

### Installation

### Ordering, delivery and electrical installation

### Ordering key, Control equipment

| Item                   | Data              |
|------------------------|-------------------|
| Controller W1/W3       | CONDUCTOR RE (aa) |
| Room unit (Thermostat) | CONDUCTOR RU      |

### Ordering Key, Accessories

| Item                                        | Data                          |  |  |  |
|---------------------------------------------|-------------------------------|--|--|--|
| Valve                                       | SYST VD 115-CLC               |  |  |  |
| Valve actuator                              | ACTUATOR b 24V NC             |  |  |  |
| Ventilation damper incl.<br>damper actuator | SYST CRTc 9 (aaa)-2-CM-24     |  |  |  |
| (aaa) =                                     | 125 or 160                    |  |  |  |
| Condensation sensor                         |                               |  |  |  |
| Presence detector                           | DETECT Occupancy              |  |  |  |
| Modular cable                               | RJ12 6/6, 5 metres long       |  |  |  |
| Transformer                                 | SYST TS-1                     |  |  |  |
| External temperature sensor                 | CONDUCTOR T-TG                |  |  |  |
| Adapter, actuator/valve                     | ACTUATOR b ADAPTER-(aaaaaaaa) |  |  |  |
| (aa) = Fitted to valve type:                |                               |  |  |  |
| T&A                                         | Tour & Andersson              |  |  |  |
| OVENTROP                                    | Oventrop                      |  |  |  |
| MMA                                         | Certain MMA-valves            |  |  |  |
| RAV/L                                       | Danfoss RAV/L                 |  |  |  |
| RAV                                         | Danfoss RAV                   |  |  |  |
| RA                                          | Danfoss RA                    |  |  |  |

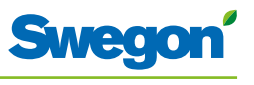

### Ordering

Specify the desired number of ordered components or refer to drawing.

#### Delivery

- The valves are delivered to the plumbing contractor for installation in the system.
- The room controller is delivered to the electrical contractor, systems contractor or other contractor for installation onto the junction box.
- Controller is normally delivered factory fitted on the comfort module or climate beam. The controller is delivered to electrical contractor, systems contractor or other contractor for installation by means of screws at some other suitable place, if separate components are supplied.

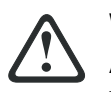

#### WARNING:

#### All electrical installation, including wiring the actuators, valve actuators and various sensors is to be carried out by the electrical contractor or the systems contractor.

The electrical contractor or the systems contractor provides a 230 V earthed outlet for transformer, a fitted junction box for the room unit (thermostat) and possible external cables.

### **Preparations**

The CONDUCTOR W1/W3 should be installed in steps as follows:

- 1. To mount the controller.
- 2. To connect units.
- 3. Commissioning.
- 4. To mount the room unit (thermostat).

Check the following before installing the CONDUCTOR W1/W3:

- The comfort module, with pre-fitted valve actuators for chilled and hot water, are mounted in the ceiling.
- The required sensors (e.g. presence detector, window contact and condensation sensor) are installed in the room.
- Required actuators are installed.
- Cables from all the units are marked and run up to the comfort module, or alternative location for the controller.

The following are required for installation:

- ordinary screwdriver or electric screwdriver
- Electric drill.

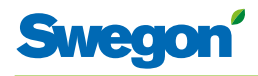

### Step 1, To mount the controller.

### Mounting on a DIN rail

If a DIN rail is mounted on the comfort module or at another suitable location, the controller should be fastened to this rail.

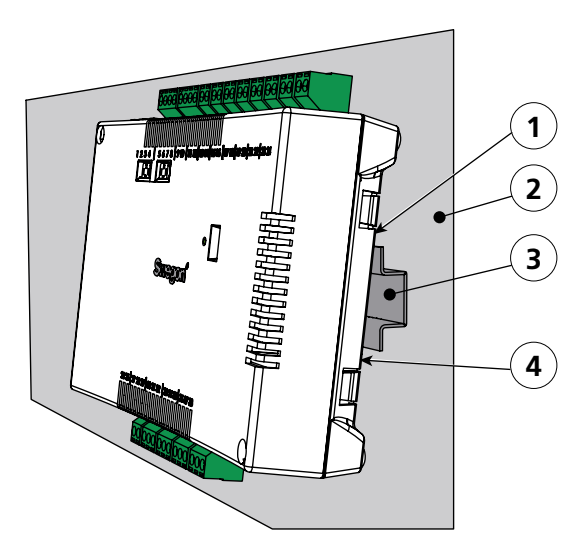

Figur 1. To mount the controller.

- Pos 1. Plastic hooks
- Pos 2. Supporting surface, for example a comfort module or climate beam.
- Pos 3. DIN rail
- Pos 4. Snap-on fastener.
- 1. Fasten the two plastic hooks on the backside of the controller on the upper control edge on the DIN rail.
- 2. Press to fasten the snap-on fasteners on the backside of the controller against the lower control edge on the DIN rail.

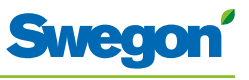

### To be installed above a false ceiling

If a DIN rail is NOT available pre-mounted or is not available, the controller can be appropriately mounted above the false ceiling (**not** on the module).

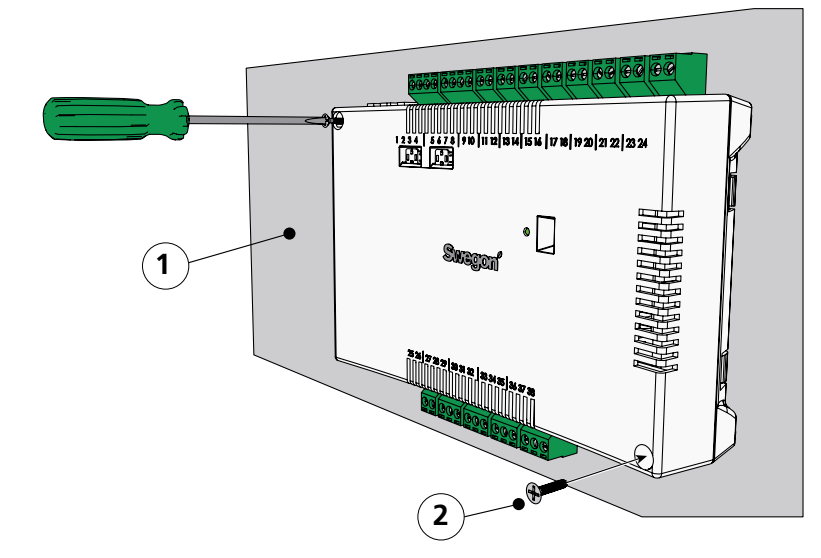

*Figur 2.* To mount the controller.

*Pos 1.* Supporting surface, NOT for the comfort module or climate beam. *Pos 2.* Screws.

1. Secure the controller by means of screws in the upper left-hand and the lower right-hand corners. Use screws suitable for the supporting surface.

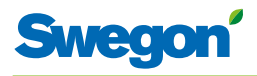

### Step 2, Installation of units

The following units should be connected to the detachable wiring terminals of the controller:

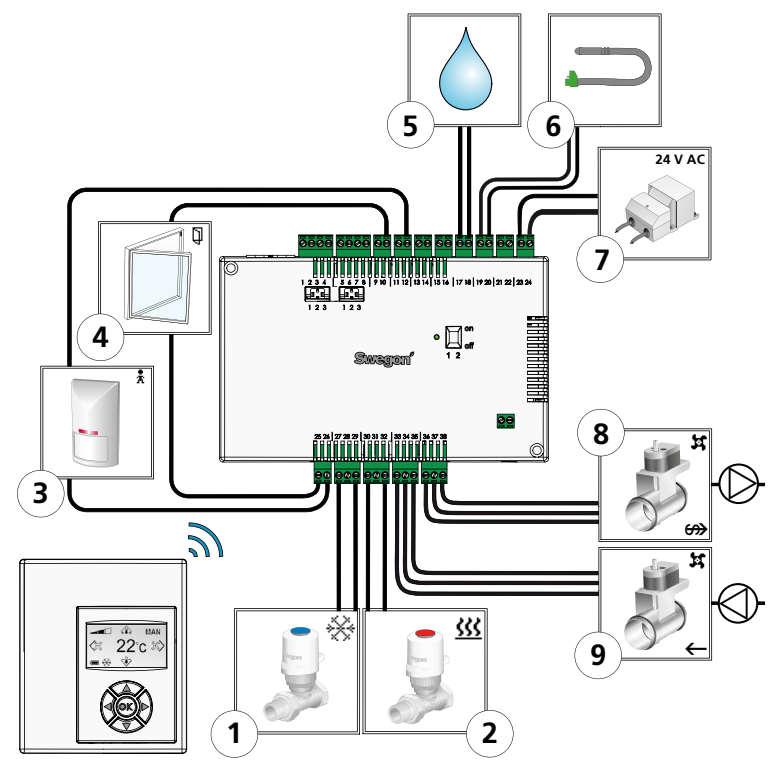

Figur 3. Overview of the units.

- Valve actuator for cooling water. Pos 1.
- Pos 2. Valve actuator for heating water
- Pos 3. Presence detector.
- Window contact. (W3) Pos 4.
- Pos 5. Condensation sensor. Pos 6. External temperature sensor
- Pos 7. Transformer.
- Pos 8. Damper motor for extract air. (W3) Pos 9. Damper motor for supply air. (W3)
- 1. Connect the valve actuator for cooling water to wiring terminals 27 (blue cable) and 29 (brown cable) respectively.
- 2. Connect the valve actuator for heating water to wiring terminals 30 (blue cable) and 32 (brown cable) respectively.
- 3. Connect the presence sensor to wiring terminals 12 and 26 respectively.
- Connect the window contact (normally closed or normally open) to wiring 4. terminals 10 and 25 respectively.
- 5. Connect the wires of the condensation sensor to wiring terminals 17 and 18 respectively. NOTE! May vary depending on the type of condensation sensor.
- Connect the wires of the temperature sensor to wiring terminals 30 and 32 6. respectively.
- Connect the secondary side cables of the transformer to wiring terminals 23 7. (G) and 24 (GO) respectively.
- Connect the damper motor for extract air G0 (blue cable) to wiring terminal no. 8. 36. 0-10 V signal (red cable) to no. 37. and 24 V (brown cable) to no. 38.
- 9. Connect the damper motor for supply air G0 (blue cable) to wiring terminal no. 33. 0-10 V signal (red cable to no. 34 and 24 V (brown cable) to no. 35.

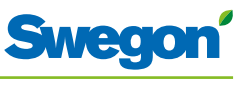

### Step 3, Commissioning

### To connect the mains power supply cable

1. Connect the transformer's mains power supply cable to an electric outlet.

### To insert batteries in the room unit (thermostat)

The room unit is normally supplied with electric current from four size AAA batteries.

As an alternative to batteries, the room unit can be energized from the controller, via a 6-pole cable with RJ12 modular connectors.

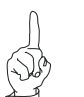

N.B.!

If the room unit is energized via a controller, the cable must be connected at this point.

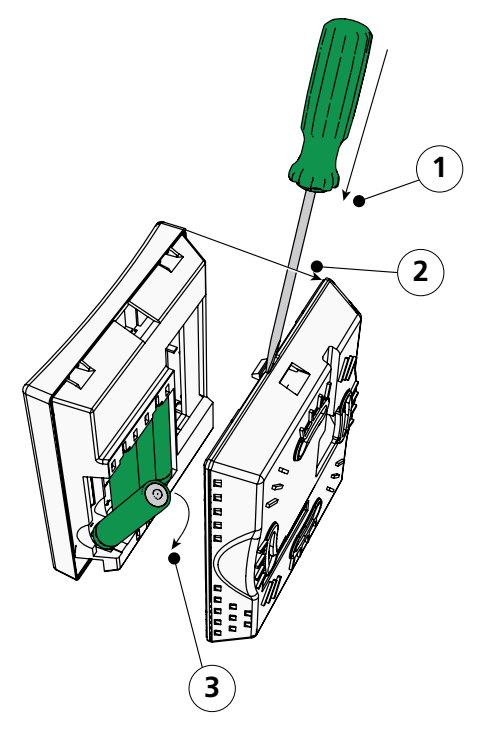

Figur 4. To insert batteries in the room unit (thermostat).

Pos 1. To open the snap-on fastener.

Pos 2. Remove the back piece.

Pos 3. To insert batteries.

2. Insert the batteries in the room unit (thermostat) as follows:

- Open the snap-on fastener by pressing a screw driver in the notch between the front piece and back piece of the room unit.
- Press on the snap-on fastener and remove the back piece.
- Insert the batteries with the poles turned according to the relief markings in the battery compartment.

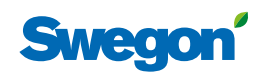

### Booting

As soon as the controller and the room unit have been energized, the system boots up and the main view is shown in the display of the room unit.

The controller is in the AUTO operating mode when the system has finished booting.

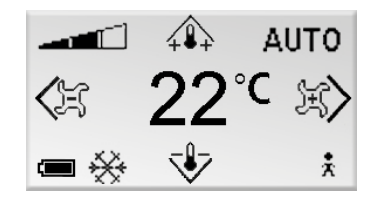

Figur 5. Main view in the display of the room unit.

1. Check that the main view is shown in the display.

### **Selection of Language**

On delivery, the room unit has factory-preset English language settings.

2. Change to desired language in accordance with instructions in the section: Room unit menus.

### Check the factory settings

3. Make sure that the current application setting is in agreement with units connected to the controller. Check in accordance with instructions in the section: Room unit menus.

### To connect units

In order for the controller to be able to properly communicate with the room unit, they must be connected up to one another.

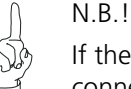

If the room unit is operated via the controller, you need not connect it.

4. Connect the controller and the room unit to one another in accordance with the instructions in section: Room unit menus. The ID or serial number of the controller should be given as address when connecting up.

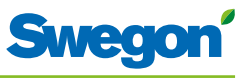

### Step 4, To install the room unit (thermostat)

The room unit contains a temperature sensor used for measuring the current room temperature. In order for the controller to regulate the temperature in relation to the preset setting, the room unit must be installed in such a way that enables it to correctly measure the temperature. The room unit should, for example, not be exposed to direct sunlight.

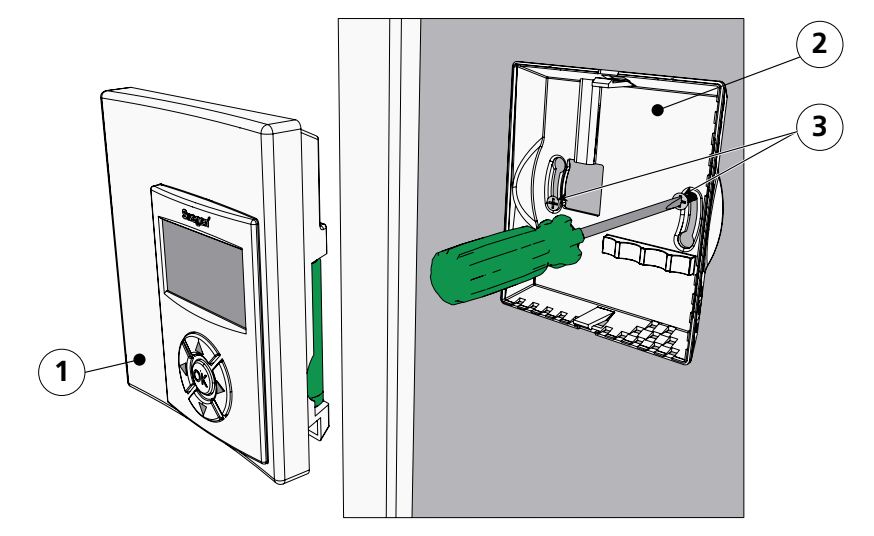

Figur 6. To mount the room unit (thermostat).

Pos 1. Front piece.

Pos 2. Back piece.

Pos 3. Screws suitable for the supporting surface.

- 1. Select a suitable location in the room for installing the room unit. The recommended height above the floor is standard height for of a light switch.
- 2. Remove the back piece from the room unit.

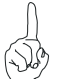

N.B.! Tighten the back piece only in the right-hand and the left-hand

fastening holes.

3. Then secure the back piece to the wall by means of two countersink screws, appropriate for the supporting surface.

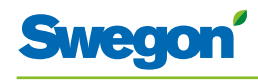

### The menus of the room unit (thermostat)

The main image and the key pad of the room unit

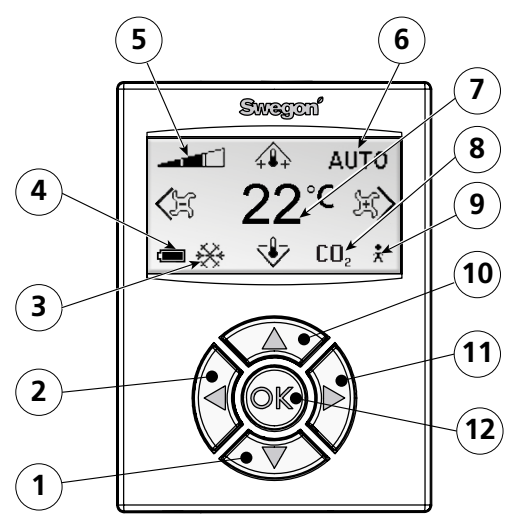

Figur 1. Overview of the main image of the room unit.

- Pos 1. Cursor key for moving DOWN.
- Pos 2. Cursor key for moving to the LEFT.
- Pos 3. Heating/cooling.
- Pos 4. Battery charge status/Window status.
- Pos 5. Current airflow.
- Pos 6. Operating mode.
- Pos 7. Current temperature.
- Pos 8. Carbon dioxide content.
- Pos 9. Occupancy status
- Pos 10. Cursor key for moving UP.
- Pos 11. Cursor key for moving to the RIGHT.
- Pos 12. OK key.

#### Heating/Cooling

The field shows whether the climate system is heating or cooling.

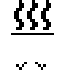

Symbol for heating.

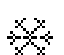

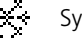

Symbol for cooling.

#### Battery charge status/Window status

The field shows the battery level. If a window is open in the room this will be visible on the screen.

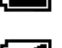

Symbol for fully charged batteries.

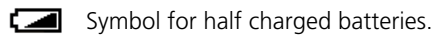

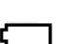

Ц

Symbol for empty batteries.

Symbol for an open window.

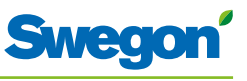

#### **Current airflow**

The field shows the present airflow setting.

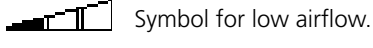

\_\_\_\_\_Symbol for normal airflow.

Symbol for high airflow.

#### **Operating mode**

The field shows the current operating mode. The field is empty if the unit is operating in the manual mode.

| AUTO  | Automatic. |  |  |  |
|-------|------------|--|--|--|
| ECON  | Economy.   |  |  |  |
| STOP  | Standby.   |  |  |  |
| EMERG | Emergency. |  |  |  |

#### **Current temperature**

The field shows the current temperature setting. The temperature is specified in°C.

#### Level of carbon dioxide

The symbol is shown in the field when the carbon dioxide content in the room exceeds the pre-defined content.

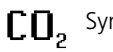

**CO**<sub>2</sub> Symbol for carbon dioxide content.

### **Occupancy status**

The symbol is shown in the field when someone is in the room.

Symbol for occupancy.

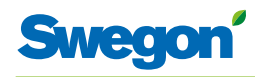

### Overview over the menu system of the room unit.

The menu system of the room unit consists of the following menus with associated submenus.

- Main menu
- Service menu

### Main menu and Service menu

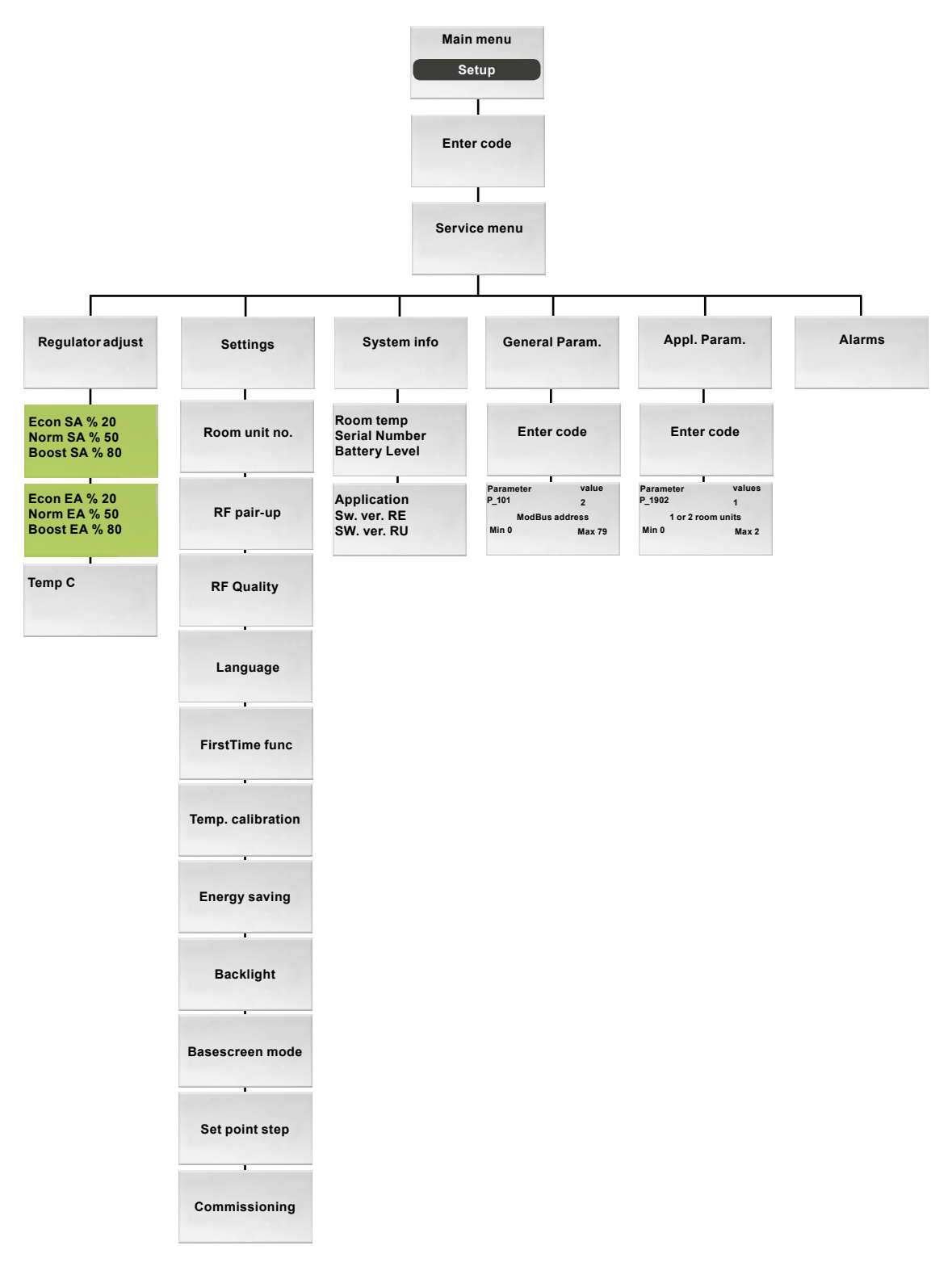

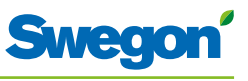

### Navigating in the menus of the room unit

### Go to the main menu

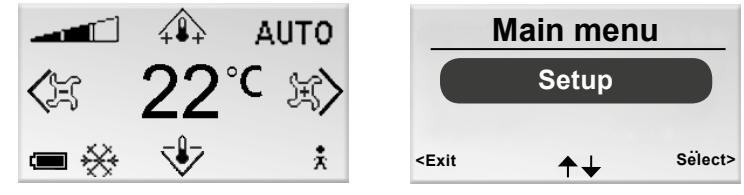

Figur 2. Main image and Main menu.

1. Press on the OK key while the main image is shown in the display and hold the key pressed down for 3 seconds.

### Go to the Service menu

A authorization code must be entered in order to reach the Service menu.

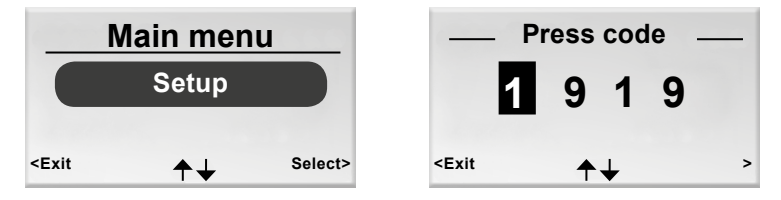

Figur 3. The image for selecting Setup and to enter the code.

- 1. Go to the Main menu.
- 2. Highlight Setup.
- 3. Press OK or on the  $\blacktriangleright$  Right key.
- 4. Enter the first digit in the code by pressing the  $\blacktriangle$  UP or  $\blacktriangledown$  DOWN key.
- 5. Mark the next digit position by pressing the ► Right key.
- 6. Enter the remaining three digits in the code.
- Press OK to confirm the code.
  If you have entered the correct code, the Service menu will be shown.
  Otherwise the Main menu will be shown.

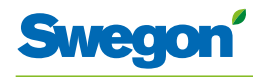

### Changes in the Main image

### To set the desired room temperature

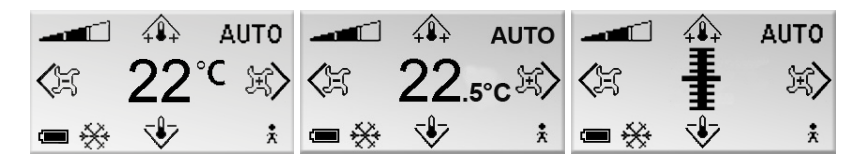

Figur 4. The main image (Analogue and digital variant with and without decimal).

- 1. Check that the main image is shown in the display.
- 2. Press on:
  - The  $\blacktriangle$  UP key to raise the temperature.
  - The ▼ DOWN key to lower the temperature.
- 3. Press OK or wait 3 seconds to confirm the setting.

#### To set the desired airflow

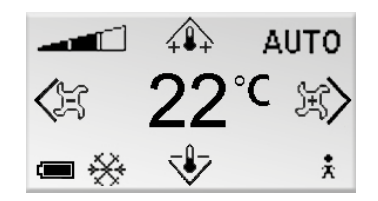

Figur 5. Main image.

- 1. Check that the main image is shown in the display.
- 2. Press on:
  - The  $\blacktriangleright$  Right key to increase the airflow.
  - The ◀ Left key to decrease the airflow.
- 3. Press OK or wait 3 seconds to confirm the setting.

Low airflow corresponds to the ECON operating mode. Normal airflow corresponds to th AUTO operating mode. High airflow corresponds to the BOOST operating mode.

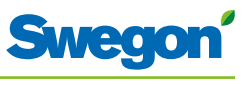

### Changes and settings in the Service menu

To set the air damper for supply air and to change the K-factor

| Service Menu                                                                                                    |    | nu l    | Econ S                                                   | SA %      | 20       |  |
|----------------------------------------------------------------------------------------------------|----|---------|----------------------------------------------------------|-----------|----------|--|
| Regulator adjust                                                                                                    |    | ust     | Norm SA %<br>Boost SA %                                  |           | 50<br>80 |  |
| Settings                                                                                                    |    | 1       | 20000                                                    |           |          |  |
| <exit< th=""><th>++</th><th>Select&gt;</th><th><exit< th=""><th>OK select</th><th>Next&gt;</th></exit<></th></exit<> | ++ | Select> | <exit< th=""><th>OK select</th><th>Next&gt;</th></exit<> | OK select | Next>    |  |

Figur 6. Image for selecting Regulator adjustment settnings and view for setting the K-factor and the damper for supply air in air duct 1.

- 1. Go to the Service menu.
- 2. Highlight the Regulator adjustment settings.
- 3. Press OK or on the  $\triangleright$  Right key.
- 4. Highlight the line of the value you want to change by pressing the ▲ UP key or the ▼ DOWN key.
- 5. Press OK to highlight the value.
- 6. To change the value:
  - K-factor.
  - Norm = the value applicable to normal airflow.
  - Boost = the value applicable to high airflow.
- 7. Press OK to confirm the change.
- 8. Press the ►Right key for advancing further and changing the values of K-factor and supply air in air duct 2.
- 9. Press the  $\blacktriangleleft$  Left key twice to return to the Service menu.

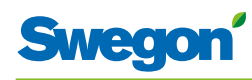

# Adjust the air damper for extract air and change the value for offset

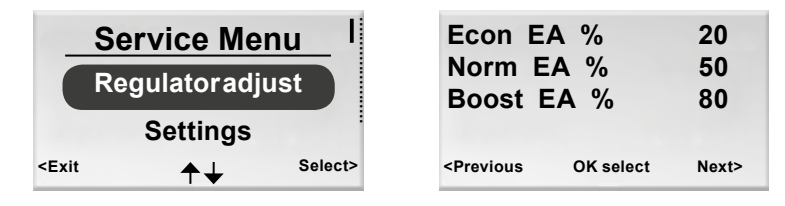

*Figur 7.* Image for selecting Regulator adjustment settings and image for setting the air damper for extract air and the value for offset.

- 1. Go to the Service menu.
- 2. Highlight the Regulator adjustment settings.
- 3. Press OK or on the  $\blacktriangleright$  Right key.
- 4. Press the ► Right key twice for showing the image for setting the air damper for extract air and offset.
- 5. Highlight the line of the value you want to change by pressing the ▲ UP key or the ▼ DOWN key.
- 6. Press OK to highlight the value.
- 7. Change to desired value.
- 8. Press OK to confirm the change.
- 9. Press the ◀ Left key twice to return to the Service menu.

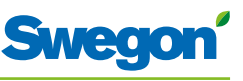

### To set the existing room temperature

| Service Menu                                                                                                    |           | enu <sup>I</sup> | Ten                                                        | np C      | 20    |  |
|----------------------------------------------------------------------------------------------------|-----------|------------------|------------------------------------------------------------|-----------|-------|--|
| Re                                                                                                    | gulatorad | just             |                                                            |           |       |  |
|                                                                                                    | Settings  |                  |                                                            |           |       |  |
| <exit< th=""><th>≁↓</th><th>Select&gt;</th><th><prev.< th=""><th>OK select</th><th>Next&gt;</th></prev.<></th></exit<> | ≁↓        | Select>          | <prev.< th=""><th>OK select</th><th>Next&gt;</th></prev.<> | OK select | Next> |  |

*Figur 8.* Image for selecting Regulator adjustment settings and image for setting the existing room temperature.

- 1. Go to the Service menu.
- 2. Highlight the Regulator adjustment settings.
- 3. Press OK or on the  $\triangleright$  Right key.
- 4. Press the ► Right key three times to show the image for setting the existing room temperature.
- 5. Press OK to highlight and to be able to change the room temperature.
- 6. Change the room temperature by pressing the  $\blacktriangle$  UP key or  $\blacktriangledown$  DOWN key.
- 7. Press OK to confirm the change.
- 8. Press the  $\blacktriangleleft$  Left key four times to return to the Service menu.

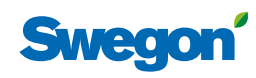

#### Change ModBus address in room unit for RU

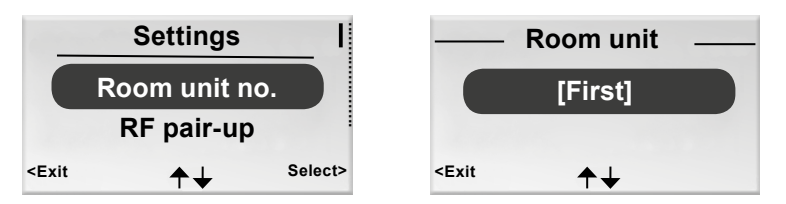

*Figur 9.* Image for selecting to change the *id* number of the room unit. and the room unit image.

The unit must be assigned an adress to enable connecting it up to ModBUS, when the room unit is connected via cable to the controller.

- 1. Go to the Service menu.
- 2. Highlight Settings
- 3. Press OK or on the  $\blacktriangleright$  Right key.
- 4. Highlight Room unit no.
- 5. Press OK.
- 6. Make one of the following selections:
  - Select First whether the room unit is the first one in the room.
  - Select Second if the room unit is the second one in the room.
- 7. Press OK in order to confirm the selection and return to the Service menu.

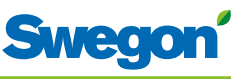

### Connect units room unit (RU) to controller (RE)

| Room unit no.                                                                                                    |                   | — RF pair-up |                                                                          |   |    | - |   |   |
|----------------------------------------------------------------------------------------------------|-------------------|--------------|--------------------------------------------------------------------------|---|----|---|---|---|
| RF pair-up                                                                                                    |                   | 0            | 0                                                                        | 0 | 0  | 0 |   |   |
|                                                                                                    | <b>RF</b> Quality |              |                                                                          | • | •  | • | • |   |
| <exit< th=""><th>+↓</th><th>Select&gt;</th><th><exit< th=""><th></th><th>≁↓</th><th></th><th></th><th>&gt;</th></exit<></th></exit<> | +↓                | Select>      | <exit< th=""><th></th><th>≁↓</th><th></th><th></th><th>&gt;</th></exit<> |   | ≁↓ |   |   | > |

Figur 10. Image for selecting RF pair-up and the RF pair-up image.

The units must be connected together in order to control the controller by means of a hand-held micro terminal. This is done by entering the RF (radio frequency) ID of the controller, which is specified on the identification plate of the controller.

- 1. Go to the Service menu.
- 2. Highlight Settings.
- 3. Press OK or on the  $\blacktriangleright$  Right key.
- 4. Mark Connect units.
- 5. Press OK or on the  $\blacktriangleright$  Right key.
- Enter the first digit in the RF ID number by pressing the ▲ UP key or
  ▼ DOWN key.
- 7. Highlight the next digit position by pressing the  $\blacktriangleright$  Right key.
- 8. Enter the remaining four digits in the RF ID number.
- Press OK to confirm the RF ID number and connect the room unit to the controller.
   If the connection is successful, the text: Connected will be shown.
- 10. Return to the Settings menu by pressing the  $\blacktriangleleft$  Left key.
- 11. Return to the Service menu by pressing the  $\blacktriangleleft$  Left key.

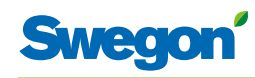

#### Test the radio connection

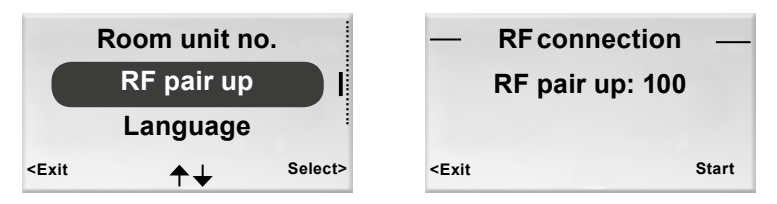

Figur 11. Imaage for selecting the RF pair-up and the RF connection image.

If no cable is connected between the controller and the room unit, the two will communicate with one another via radio signals.

- 1. Go to the Service menu.
- 2. Highlight Settings.
- 3. Press OK or on the  $\blacktriangleright$  Right key.
- 4. Highlight RF pair up
- 5. Press OK or on the  $\blacktriangleright$  Right key.
- Start the test by the ► Right key. During the test, 100 messages are sent between the controller and the room unit. The room unit calculates the number of successful transmissions and displays them in the image.
  - The test can be cancelled by pressing the ► Right key.
- 7. Press the ◀ Left key when the test is finished to return to the Settings menu.
- 8. Return to the Service menu by pressing the **I**Left key.

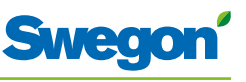

### Change language

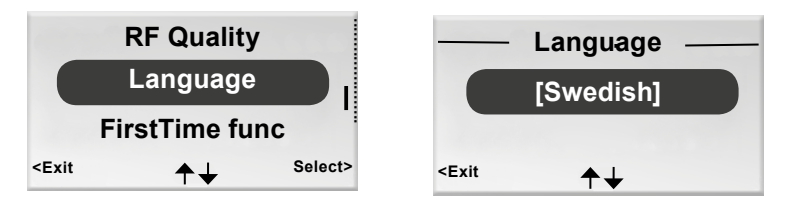

Figur 12. Image for selecting Language and the Language image.

- 1. Go to the Service menu.
- 2. Highlight Settings.
- 3. Press OK or on the  $\blacktriangleright$  Right key.
- 4. To highlight Language.
- 5. Press OK or on the  $\blacktriangleright$  Right key.
- 6. Select between the languages Swedish, English and Finnish by pressing the ▲ UP or ▼ DOWN key.
- 7. Press OK in order to confirm the change and return to the Settings menu.
- 8. Return to the Service menu by pressing the ◀ Left key.

### To enable/disable the "first open" function

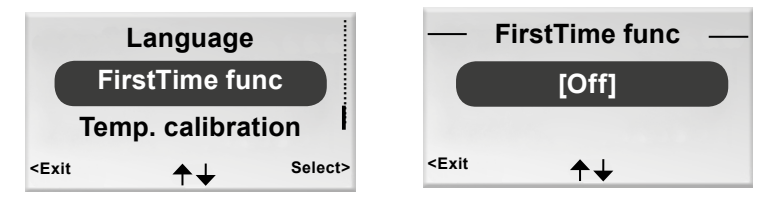

Figur 13. Image for selecting FirstTime function and the FirstTime function function image.

- 1. Go to the Service menu.
- 2. Highlight Settings.
- 3. Press OK or on the  $\blacktriangleright$  Right key.
- 4. Highlight FirstTime function.
- 5. Press OK or on the  $\blacktriangleright$  Right key.
- 6. Enable the function by selecting [On], disable by selecting [Off].
- 7. Press OK in order to confirm the selection and return to the Settings menu.
- 8. Return to the Service menu by pressing the  $\blacktriangleleft$  Left key.

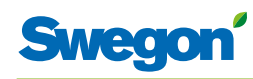

#### **Calibrate temperature**

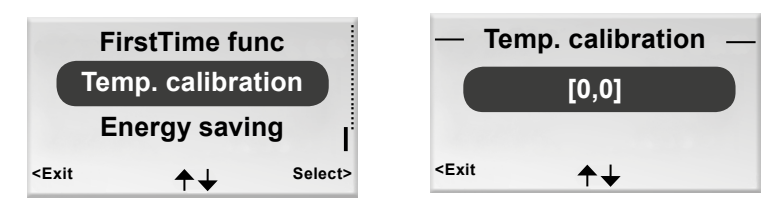

Figur 14. Image for selecting calibrate temperature and the Temp. calibration image .

The purpose of the Calibrate temperature action is to ensure that the temperature reading is in agreement with the actual room temperature.

- 1. Go to the Service menu.
- 2. Highlight Settings
- 3. Press OK or press on the ► Right key..
- 4. Highlight Temp. calibration.
- 5. Press OK or on the  $\blacktriangleright$  Right key.
- 6. Change the number of degrees to which the temperature reading should be adjusted.
  - Increase the number of degrees by pressing the ▲ UP key.
  - Decrease the number of degrees by pressing the ▼ DOWN key.
- 7. Press OK to confirm the calibration and return to the Settings menu.

#### Energy saving, function to save battery

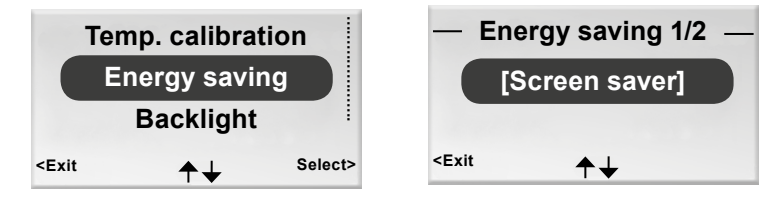

Figur 15. Image for selecting Energy saving and the first Energy saving image. .

- 1. Go to the Service menu.
- 2. Highlight Settings
- 3. Press OK or press on the ► Right key..
- 4. Highlight Energy saving.
- 5. Press OK or on the  $\blacktriangleright$  Right key.
- Change the display backlight brightness by pressing the ▲ UP key or the ▼ DOWN key to choose between various alternative settings.
- Press OK or the key to the right to acknowledge and advance to the spot where you set the backlight duration, if required, by pressing the ▲ UP key or ▼ DOWN key.
- 8. Press OK to confirm the calibration and return to the Settings menu.
- 9. Return to the Service menu by pressing the ◀ Left key.

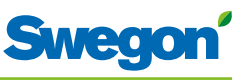

### Backlight

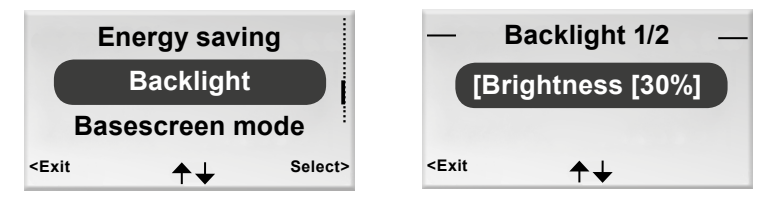

Figur 16. Image for selecting backlight and the backlight function...

- 1. Go to the Service menu.
- 2. Highlight Settings
- 3. Press OK or press on the  $\blacktriangleright$  Right key..
- 4. Highlight Backlight mode.
- 5. Press OK or on the  $\blacktriangleright$  Right key.
- 6. Change by pressing the ▲ UP key or the ▼ DOWN key to choose between backlight brilliance and duration settings.
- 7. Press OK to confirm the change and return to the Settings menu.
- 8. Return to the Service menu by pressing the  $\blacktriangleleft$  Left key.

## Basescreen mode for selecting analogue or digital temperature display

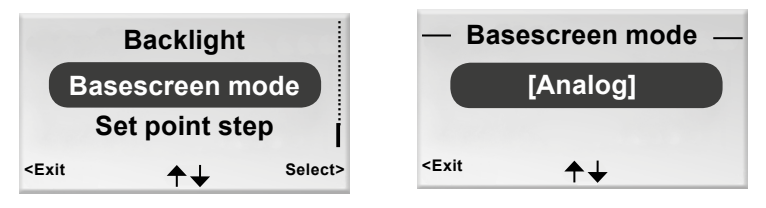

Figur 17. Image for selecting the basescreen mode and image for the Basescreen mode function.

- 1. Go to the Service menu.
- 2. Highlight Settings
- 3. Press OK or press on the  $\blacktriangleright$  Right key..
- 4. Highlight the Basescreen mode.
- 5. Press OK or on the  $\blacktriangleright$  Right key.
- 6. Change by pressing the ▲ UP key or the ▼ DOWN key to choose between analogue or digital display.
- 7. Press OK to confirm the change and return to the Settings menu.
- 8. Return to the Service menu by pressing the  $\blacktriangleleft$  Left key.

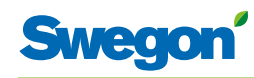

# Set point step for selection of temperature display in whole and half degrees

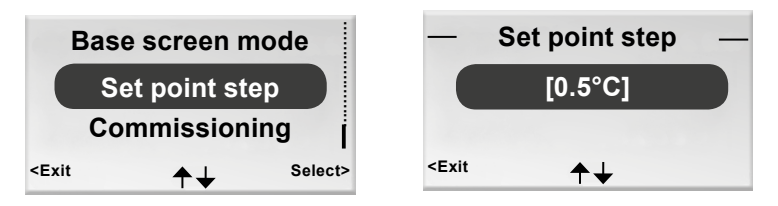

Figur 18. Image for selecting the base screen mode and image for the Base screen mode function.

- 1. Go to the Service menu.
- 2. Highlight Settings
- 3. Press OK or press on the ► Right key..
- 4. Highlight the Set point step.
- 5. Press OK or on the  $\blacktriangleright$  Right key.
- 6. Change by pressing the ▲ UP key or the ▼ DOWN key to choose between temperature display in whole or half degrees.
- 7. Press OK to confirm the change and return to the Settings menu.
- 8. Return to the Service menu by pressing the ◀ Left key.

### Commissioning

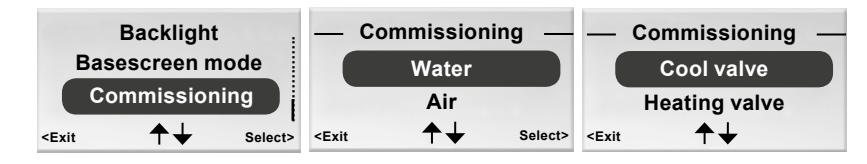

Figur 19. Image for selecting commissioning and image for the Commissioning function.

- 1. Go to the Service menu.
- 2. Highlight Settings
- 3. Press OK or press on the  $\blacktriangleright$  Right key..
- 4. Highlight Commissioning.
- 5. Press OK or on the  $\blacktriangleright$  Right key.
- 6. Change by pressing the ▲ UP key or the ▼ DOWN key to choose between Water and Air.
- 7. For Water: Select Cool valve or Heating valve and then closed or open. For Air: Select Max Occ, Min Occ or min NoOcc and then on or of.
- 8. Press OK to confirm the change and return to the Settings menu.
- 9. Return to the Service menu by pressing the  $\blacktriangleleft$  Left key.

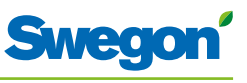

### Show system information

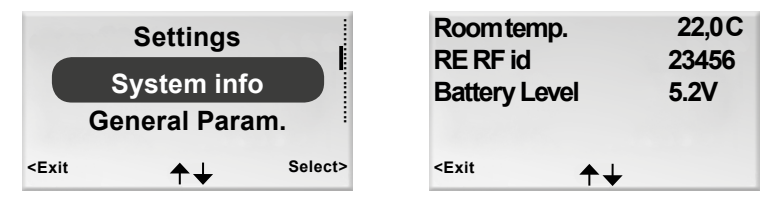

Figur 20. Image for selecting Info and the first image in System information.

- 1. Go to the Service menu.
- 2. Highlight System info.
- Press OK or on the ► Right key. Current information for the application is shown in the System information images. Navigate between the images by pressing the ▲UP or ▼ DOWN key.
- 4. Return to the Service menu by pressing the ◀ Left key.

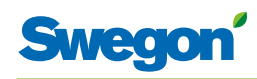

#### **Change parameters**

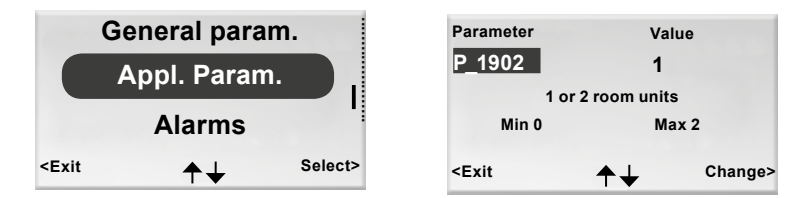

Figur 21. Image for selecting changes in the application parameters and typical parameter image.

- 1. Go to the Service menu.
- 2. Depending on which parameters you want to change, highlight the appropriate General parameter or Application parameter.
- 3. Press OK or on the  $\blacktriangleright$  Right key.
- 4. Enter the authorization code for General parameters or Application parameters.
- 5. Select the parameter to be altered by pressing the ▲ UP or ▼ DOWN key.
- 6. Highlight the value by pressing the  $\blacktriangleright$  Right key.
- 7. Highlight the value by pressing the  $\blacktriangle$  UP or  $\blacktriangledown$  DOWN key.
- 8. Press OK to confirm the new value.
- 9. Press the  $\blacktriangleleft$  Left key to exit the parameter change image.
- 10. Highlight:
  - Yes to save the changes you've made.
  - No to not to save the changes.
  - Cancel to return to parameter change image.
- 11. Press OK to return to the Service menu.

#### **Show Alarms**

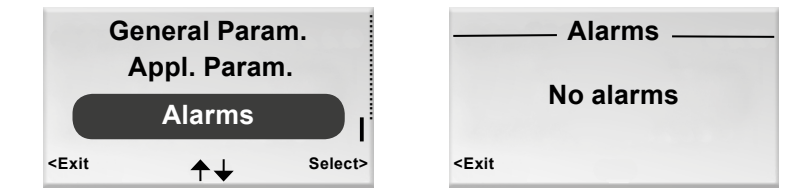

Figur 22. Image for selecting Show Alarms and the Alarm image.

- 1. Go to the Service menu.
- 2. Highlight Alarms.
- Press OK or on the ► Right key. All active alarms are shown in the image.
- 4. Return to the Service menu by pressing the ◀ Left key.

\_\_\_\_\_

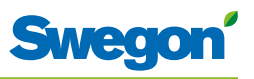

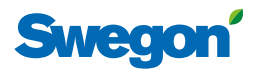

### Service

This section is intended only for use by personnel who are specially trained by Swegon.

### **Parameters**

In order to control the functions in the CONDUCTOR W1/W3, there are a number of parameters, which can be changed in order to optimize the current installation. In the display of the room unit (thermostat) every parameter is shown in accordance with the figure below.

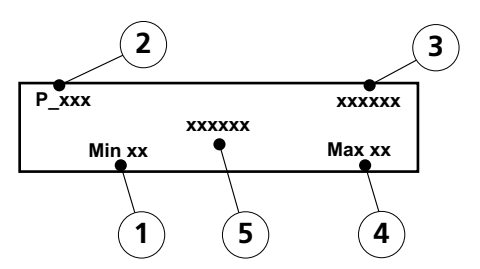

Figur 1. Main image in the display of the room unit

- Pos 1. Minimal value.
- Pos 2. Parameter number.
- Pos 3. Factory-preset value
- Pos 4. Maximum value.
- Pos 5. Parameter text.

### System parameters

System parameters are basic parameters which are common for several applications.

| Display i        | mage                                          | Description |    |                                                                                                    |
|------------------|-----------------------------------------------|-------------|----|----------------------------------------------------------------------------------------------------|
| P_101            | set<br>Modbus Address                         | 2           | ID | Indicates the ModBus address.                                                                                                    |
| min              | 1 max                                         | 247         |    |                                                                                                    |
| <b>P_102</b>     | set<br>BMS Baudrate, 9.6 19.2 38.4<br>1 max   | 3           |    | Indicates the transmission speed<br>for connecting up to a Building<br>Management System (BMS).<br>1 = 9.6<br>2 = 19.2<br>2 = 29.4 |
| <b>P_103</b> min | set<br>BMS Parity 0=Od. 1=Ev. 2=None<br>0 max | 2<br>2      |    | Parity setting for connection<br>to BMS.<br>0 = Uneven<br>1 = Even<br>2 = None                                                     |
| <b>P_104</b> min | BMS Stop bits<br>1 max                        | 1<br>2      |    | Number of stop bits for<br>connection to BMS.<br>1 = 1 bit<br>2 = 2 bits                                                           |
| P_105            | Component type, 2=DC, 3=RC                    | 3           |    | Indicates the current type of controller.                                                                                          |
|                  |                                               |             |    |                                                                                                    |

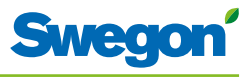

| Display          | image                                                    | Description                                                                                                    |
|------------------|----------------------------------------------------------|----------------------------------------------------------------------------------------------------|
| P_106            | 2<br>Application type                                    | Indicates which application the<br>controller is set to run.<br>1 = W3<br>2 = W1                                                                                                    |
| min              | 1 max 14                                                 |                                                                                                    |
| <b>P_107</b>     | 1<br>Relay at emer. 0=Op. 1=Cl. 2=No act.<br>0 max 2     | Indicates the status of the relay<br>for the EMERG mode.<br>0 = Open<br>1 = Closed<br>2 = No action                                                                                                    |
| <b>P_108</b> min | 48 hour<br>Valve exercise (h) 0=Not used<br>0 max 96     | Indicates how often the valves<br>should be exercised (how many<br>hours shall pass between two<br>exercise runs).                                                                                                 |
| <b>P_109</b> min | 20 min<br>Motion timer delay (min)<br>0 max 60           | Indicates the number of<br>minutes after which the<br>controller should switch from<br>AUTO to ECON after the last<br>occupant has left the room.                                                                  |
| <b>P_110</b> min | 60 min<br>Warning delay from start-up (min)<br>0 max 720 | Indicates after how many<br>minutes after start-up the<br>controller is allowed to initiate<br>an alarm.<br>The alarm is deactivated when<br>the time delay = 0.                                                   |
| <b>P_111</b> min | 120 min<br>Warning delay, PI-overload (min)<br>0 max 720 | Indicates after how many<br>minutes the system should<br>initiate an alarm for a +100%<br>or -100% output signal.<br>The alarm is deactivated when<br>the time delay = 0.                                          |
| <b>P_112</b> min | 120 min<br>Warning delay, Set point (min)<br>0 max 720   | Indicates after how many<br>minutes the system should<br>initiate an alarm, if the set<br>point for temperature, flow or<br>pressure has not been reached.<br>The alarm is deactivated when<br>the time delay = 0. |
| <b>P_113</b> min | 30minWarning delay, pressure sensor (min)00max720        | Indicates after how many<br>minutes the system should<br>initiate an alarm if no pressure<br>or flow sensor is detected.<br>The alarm is deactivated when<br>the time delay = 0.                                   |
| <b>P_114</b> min | 0<br>Room Number (optional)<br>0 max 32000               | Indicates the room number.                                                                                                    |
| <b>P_118</b> min | 0 h<br>Zero calibration (h) 0=not used<br>0 max 720      | Zero point calibration of the<br>Modbus-pressure sensor.<br>Indicates hours between<br>calibration.                                                                                                    |
| <b>P_119</b> min | 3 min<br>Zero calibration wait (min)<br>1 max 6          | Indicates the delay before the<br>calibration starts. (The damper<br>blade should have time to<br>close)                                                                                                    |
| <b>P_120</b>     | set 2 ID<br>MBS Modbus Address<br>1 max 247              | Modbus address for the pipe<br>work contractor in BMS mode<br>(Modbus 1)                                                                                                    |
|                  |                                                          |                                                                                                    |

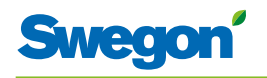

| Display          | image           | Description                         |                                                                                            |
|------------------|-----------------|-------------------------------------|--------------------------------------------------------------------------------------------|
| <b>P_121</b> min | Condense s<br>0 | ?<br>sensor measure method<br>max 1 | Choice of method for<br>condensation measurement<br>0=Fixed limits, 1=Adjustable<br>limits |
| P_122            |                 | ?                                   | Limit value for damp<br>condensation sensor                                                |
|                  | Conde           | nse sensor wet limit                |                                                                                            |
| min              | ?               | max ?                               |                                                                                            |
| P_123            |                 | 0                                   | Limit value for dry condensation sensor                                                    |
|                  | Conde           | nse sensor dry limit                |                                                                                            |
| min              | ?               | max ?                               |                                                                                            |

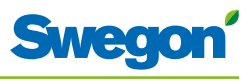

### Application parameters W1

Application parameters are parameter-specific for the selected application.

| Display image                                                                             | Description                                                                                                    |
|-------------------------------------------------------------------------------------------|----------------------------------------------------------------------------------------------------|
| P_1101      4        System1=H,2=C,3=ChOv,4=HC        min      1      max      4          | Indicates how the climate<br>system should operate for<br>heating and cooling.<br>1 = Heating only<br>2 = Cooling only<br>3 = Change-over function<br>4 = Heating/Cooling                       |
| P_1102      1        0=ext.temp, 1 or 2 room units        min      0                      | Indicates whether one or<br>two room units are used. If 2<br>units are used they should be<br>connected with a cable.<br>0 = The controllers temp.<br>sensor is used, 1 = 1 unit<br>2 = 2 units |
| P_1103      10      C        Frost guard temp.        min      5      max      12         | Indicates at which temperature<br>the frost protection should<br>switch in.                                                                                                    |
| P_1108  1    Economy mode available    min  0                                             | Indicates whether the Economy<br>mode is available.<br>0 = No<br>1 = Yes                                                                                                    |
| P_1109      1        ActuatorCool 1=NC, 2=0-10V, 3=NO        min      1        max      3 | Indicates which sort of valve<br>actuator is installed in the<br>cooling water circuit<br>(1=24V-NC, 2=0-10V, 3=24V-<br>NO)                                                                     |
| P_1110      1        ActuatorHeat 1=NC, 2=0-10V, 3=NO        min      1        max      3 | Indicates which sort of valve<br>actuator is installed in the<br>heating water circuit<br>(1=24V-NC, 2=0-10V, 3=24V-<br>NC)                                                                     |
| P_1111      0        Window 0=NP      max 0                                               | Indicates whether a window<br>contact is installed and if so<br>how it is installed.<br>0 = No contact installed                                                                                |
| P_1112      0        Occupancy 0=NP      max        min      0      max                   | Indicates whether a presence<br>detector is installed and if so<br>how it is installed.<br>0 = No contact installed                                                                             |
| P_1113      5000        P term Change over      max        min      1      max      10000 | Indicates the value for P for the<br>Change Over function. A high<br>value denotes faster control.<br>A low value denotes slower<br>control.                                                    |
| P_1114      50        I term Change over      I        min      1      max      10000     | Indicates the value for I for the<br>Change Over function. A high<br>value denotes faster control.<br>A low value denotes slower<br>control.                                                    |
| P_111916 CRoom unit's min temperaturemin0max20                                            | Indicates which lowest<br>temperature is possible to<br>adjust manually on the room<br>unit in the MAN operating<br>mode.                                                                       |

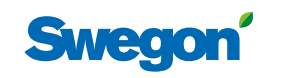

| Display in | nage                        |       | Description                                                                                                    |
|------------|-----------------------------|-------|----------------------------------------------------------------------------------------------------|
| P_1120     | Room unit's max temperature | 28 C  | Indicates which highest<br>temperature is possible to<br>adjust manually on the room                                                        |
| min        | 25 max                      | 50    | mode.                                                                                                    |
| P_1121     | Night cool temp set point   | 20 C  | Indicates the temperature<br>setpoint applicable to the Night<br>cool function.                                                             |
| min        | 10 max                      | 20    |                                                                                                    |
| P_1122     | RU back to auto state       | 480   | Indicates how long after the<br>most recent manual room<br>temperature adjustment that<br>the controller should return to<br>the AUTO mode. |
|            | 0 IIIdx                     | 1200  | 0 = Not used                                                                                                    |
| P_1123     | P term Cooling Scale 1:100  | 3500  | findicates the value for P for<br>cooling. A high value denotes<br>faster control. A low value<br>denotes slower control                    |
| min        | 1 max                       | 10000 |                                                                                                    |
| P_1124     | I term Cooling Scale 1:100  | 10    | Indicates the value for I for<br>cooling. A high value denotes<br>faster control. A low value<br>denotes slower control                     |
| min        | 1 max                       | 10000 | denotes slower control.                                                                                                    |
| P_1125     | P term Heating Scale 1:100  | 3500  | Indicates the value for P for<br>heating. A high value denotes<br>faster control. A low value<br>denotes slower control                     |
| min        | 1 max                       | 10000 |                                                                                                    |
| P_1126     | I term Heating Scale 1:100  | 10    | Indicates the value for I for<br>heating. A high value denotes<br>faster control. A low value<br>denotes slower control.                    |
| min        | 1 max                       | 10000 |                                                                                                    |
| P_1127     | TC_Normal                   | 23    | Switch in cooling for normal operation.                                                                                                    |
| min        | 15 max                      | 30    |                                                                                                    |
| P_1128     | TH_Normal                   | 21    | Switch in heating for normal operation.                                                                                                    |
| min        | 15 max                      | 30    |                                                                                                    |
| P_1129     | TC_Economy                  | 25    | Switch in cooling for economic<br>operation                                                                                                 |
| min        | 10 max                      | 30    |                                                                                                    |
| P_1130     |                             | 19    | Switch in heating for economic operation.                                                                                                   |
| min        | 10 max                      | 30    |                                                                                                    |

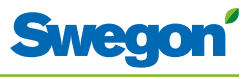

| Display image Description                                                                                                    |                       |
|----------------------------------------------------------------------------------------------------|-----------------------|
| P_1131 1 Activates provision for heating output                                                                                                    | or extra              |
| Two step heating 1=OFF, 2=ON                                                                                                    |                       |
| min 1 max 2                                                                                                    |                       |
| P 1132 5 min                                                                                                    | lay for               |
| Two step delay (min)                                                                                                    | eaung.                |
| min 0 max 30                                                                                                    |                       |
| Activates/deactivates                                                                                                    | the                   |
| P_1133 1 controller's relay func                                                                                                    | tion.                 |
| Relay use 0_OFF, 1=ON                                                                                                    |                       |
| min 0 max 1                                                                                                    |                       |
| P_1134 0 Choice of commissio mode. Water                                                                                                    | ning                  |
| Commissioning Water 0=Off, 1=Cooling values open, 2=Heating values open, 2=Heating values o | lve fully<br>ve fully |
| min 0 max 2 <sup>open</sup>                                                                                                    |                       |
| P 1125 0 9/ Indicates the level of                                                                                                    | the output            |
| Cold draught protection 0–0EE signal for heated wat                                                                                                    | ter valve             |
| min 0 may 100                                                                                                    |                       |
|                                                                                                    |                       |
| P_1136 0 % load before the heat                                                                                                    | ooling<br>is switched |
| Cdp cool output level                                                                                                    |                       |
| min 0 max 100                                                                                                    |                       |
| P 1137 100 % Output signal's vol                                                                                                    | tage level            |
| 4pipe POS max                                                                                                    | 01 100 /8             |
| min 0 max 100                                                                                                    |                       |
| Output signal's voltad                                                                                                    | ge level at           |
| P_1138 55 % lowest heating signal                                                                                                    |                       |
| 4pipe POS min                                                                                                    |                       |
|                                                                                                    |                       |
| P_1139 45 % Output signal's voltage a cooling signal of 10                                                                                                    | ge level at<br>)0%    |
| 4pipe NEG max                                                                                                    |                       |
| min 0 max 100                                                                                                    |                       |
| P 1140 Output signal's voltage                                                                                                    | ge level at           |
| 4pipe NEG min                                                                                                    |                       |
| min 0 max 100                                                                                                    |                       |

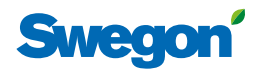

### Application parameters W3

Application parameters are parameter-specific for the selected application.

| Display i            | mage                                                                          | Description                                                                                                    |
|----------------------|-------------------------------------------------------------------------------|----------------------------------------------------------------------------------------------------|
| <b>P_1001</b><br>min | 4<br>System1=H,2=C,3=ChOv,4=HC<br>1 max 4                                     | Indicates how the climate<br>system should operate for<br>heating and cooling.<br>1 = Heating only<br>2 = Cooling only<br>3 = Change-over function<br>4 = Heating/Cooling               |
| <b>P_1002</b>        | 1<br>0=ext.temp, 1 or 2 room units<br>0 max 2                                 | Indicates whether one or<br>two room units are used<br>(0=The controllers temp. sensor<br>is used, 1=1 unit, 2=2 units If 2<br>units are used they should be<br>connected with a cable. |
| <b>P_1003</b> min    | 10CFrost guard temp.55max12                                                   | Indicates at which temperature<br>the frost protection should<br>switch in.                                                                                                    |
| <b>P_1008</b> min    | 90 %<br>Boost flow SA %<br>0 max 1                                            | Indicates the supply airflow for BOOST.                                                                                                    |
| <b>P_1010</b> min    | 0<br>Emergency func SA damper<br>0 max 1                                      | Indicates which blade position<br>the damper in the supply air<br>duct should have in event of<br>fire.<br>0 = Closed<br>1 = Open                                                       |
| <b>P_1011</b> min    | 10      %        Stand-by flow SA %      //////////////////////////////////// | Indicates the supply airflow for STOP.                                                                                                    |
| <b>P_1012</b> min    | 90 %<br>Boost flow EA %<br>0 max 100                                          | Indicates the extract airfl ow for BOOST.                                                                                                    |
| <b>P_1014</b> min    | 0<br>Emergency func exhaust damper<br>0 max 1                                 | Indicates whether the damper<br>in the extract air duct should be<br>open or closed in the EMERG<br>mode.<br>(0=Closed, 1=Open)                                                         |
| <b>P_1015</b> min    | 10 %<br>Stand-by flow EA %<br>0 max 100                                       | Indicates the extract airflow for STOP.                                                                                                    |
| <b>P_1016</b> min    | 50 %<br>Normal flow SA %<br>0 max 100                                         | Indicates the supply airflow for AUTO.                                                                                                    |
| P_1017               | 50 %<br>Normal flow EA %                                                      | Indicates the extract airflow for AUTO.                                                                                                    |
|                      | 5 IIIax 100                                                                   |                                                                                                    |

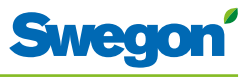

| Display      | image                           | Description                                                       |
|--------------|---------------------------------|-------------------------------------------------------------------|
| P_1018       | 0 mV                            | Offset voltage for 0% supply airflow.                             |
|              | SA mV at 0% output              | (Dissolution=50mV)                                                |
| min          | 0 max 5000                      |                                                                   |
| P_1019       | 10000 mV                        | Offset voltage for 100% supply airflow.                           |
|              | SA mV at 100% output            | (Dissolution=50mV)                                                |
| min          | 5000 max 10000                  |                                                                   |
| P 1020       | 0 mV                            | Offset voltage for 0% extract                                     |
|              | EA mV at 0% output              | (Dissolution=50mV)                                                |
| min          | 0 max 5000                      |                                                                   |
| P 1021       | 10000 mV/                       | Offset voltage for 100% extract                                   |
| P_1021       | FA mV at 100% output            | airflow.<br>(Dissolution=50mV)                                    |
| min          | 5000 max 10000                  |                                                                   |
|              |                                 | Indicates whether the Economy                                     |
| P_1022       | 1                               | mode is available.<br>0 = No                                      |
| min          | Economy mode available?         | 1 = Yes                                                           |
|              | 0 max i                         |                                                                   |
| P_1023       | 1                               | Indicates which sort of valve actuator is installed in the        |
|              | ActuatorCool 1=NC,2=0-10V,3=NO  | cooling water circuit.<br>(1=24V-NC, 2=0-10V, 3=24V-              |
| min          | 1 max 3                         | NO)                                                               |
| P_1024       | 1                               | Indicates which sort of valve actuator is installed in the        |
|              | ActuatorHeat 1=NC,2=0-10V,3=NO  | heating water circuit.<br>(1=24V-NC, 2=0-10V, 3=24V-              |
| min          | 1 max 3                         | NO)                                                               |
| P 1025       | 0                               | Indicates whether a window                                        |
|              | Window 0=NP,1=NC,2=NO           | how it is installed.                                              |
| min          | 0 max 2                         | 1 = Normally closed                                               |
|              |                                 | Indicates whether a presence                                      |
| P_1026       |                                 | detector is installed and if so how it is installed.              |
| min          | $0 \qquad \qquad \text{max}  2$ | 0 = No contact installed<br>1 = Normally closed                   |
|              |                                 | 2 = Normally open                                                 |
| P_1027       | 5000                            | Change Over function. A high                                      |
|              | P term Change over              | A low value denotes slower                                        |
| <u>L min</u> | 1 max 10000                     |                                                                   |
| P_1028       | 50                              | Indicates the value for I for the<br>Change Over function. A high |
|              | I term Change over              | A low value denotes faster control.                               |
| min          | 1 max 10000                     | control.                                                          |

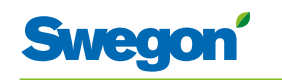

| Display in           | nage                                                                 | Description                                                                                                    |
|----------------------|----------------------------------------------------------------------|----------------------------------------------------------------------------------------------------|
| <b>P_1029</b> min    | 2 K<br>Boost at temp. over setpoint (K)<br>1 max 10                  | Indicates by how much the<br>room temperature actual value<br>should rise above the setpoint<br>in order for the controller to<br>switch from AUTO to BOOST.         |
| P_1034               | 1<br>Timer function available?<br>0 max 1                            | Indicates whether time-adjusted<br>fl ow boost is accessible.<br>(0=No, 1=Yes)                                                                                       |
| <b>P_1035</b>        | 5 min<br>Timer function time (min)<br>1 300                          | Indicates how long the time-<br>adjusted fl ow boost should<br>be on ON when occupancy is<br>activated                                                               |
| <b>P_1038</b>        | 16 C<br>Room unit's min set point<br>0 max 20                        | The lowest possible room<br>temperature setpoint for the<br>MAN operating mode                                                                                       |
| P_1039               | 28 C<br>Room unit's max set point<br>25 max 50                       | The highest possible room<br>temperature setpoint for the<br>MAN operating mode.                                                                                     |
| P_1040               | 10 %<br>Room unit's min air flow<br>5 max 50                         | The lowest possible airflow setpoint for the MAN operating mode.                                                                                                    |
| P_1041               | 100 %<br>Room unit's max air flow<br>50 max 100                      | The highest possible airflow<br>setpoint for the MAN operating<br>mode.                                                                                              |
| P_1042               | 1 K<br>Boost temp. below setpoint (K)<br>0 max 10                    | Indicates how much the current<br>room temperature should differ<br>from the setpoint in order for<br>the controller to switch from<br>BOOST to AUTO.                |
| <b>P_1043</b> min    | 20      %        Economy flow SA %      4        0      max      100 | Indicates the supply airflow for ECON.                                                                                                    |
| <b>P_1044</b> min    | 20 %<br>Economy flow EA %<br>0 max 100                               | Indicates the extract airflow for ECON.                                                                                                    |
| <b>P_1045</b><br>min | 480minRU back to auto state1200                                      | Indicates how long time after<br>the latest manual adjustment of<br>room temperature or airfl<br>ow that the controller should<br>return to AUTO.<br>(0=ls not used) |

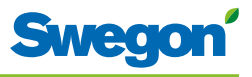

| Display in | nage                             | Description                                                                     |
|------------|----------------------------------|---------------------------------------------------------------------------------|
| P_1046     | 18 C                             | Indicates the temperature<br>setpoint applicable to the Night<br>cool function. |
| min        | 10 max 20                        |                                                                                 |
| L 1047     | 20 0/                            | Indicates the supply airflow for                                                |
| P_1047     | Night cool flow SA %             | "night cool".                                                                   |
| min        | 50 max 100                       |                                                                                 |
| P_1048     | 80 %                             | Indicates the extract airflow for "night cool".                                 |
|            | Night cool flow EA %             |                                                                                 |
| min        | 50 max 100                       |                                                                                 |
| P_1049     | 5000                             | Indicates the value for P for cooling. A high value denotes                     |
|            | P term Cooling Scale 1:100       | faster control. A low value denotes slower control.                             |
| min        | 1 max 10000                      |                                                                                 |
| P_1050     | 10                               | Indicates the value for I for<br>cooling. A high value denotes                  |
| min        | I term Cooling Scale 1:100       | denotes slower control.                                                         |
|            | 1 Max 10000                      | Indicates the value for D for                                                   |
| P_1051     | 5000                             | heating. A high value denotes<br>faster control. A low value                    |
| min        | P term Heating Scale 1:100       | denotes slower control.                                                         |
|            |                                  | Indicates the value for L for                                                   |
| P_1052     | 10<br>L term Heating Scale 1:100 | heating. A high value denotes faster control. A low value                       |
| min        | 1 max 10000                      | denotes slower control.                                                         |
|            |                                  | Switch in cooling for normal                                                    |
| P_1053     | Z3<br>TC Normal                  | operation.                                                                      |
| min        | 15 max 30                        |                                                                                 |
| P 1054     | 21                               | Switch in heating for normal                                                    |
|            | TH_Normal                        | operation.                                                                      |
| min        | 15 max 30                        |                                                                                 |
| P_1055     | 25                               | Switch in cooling for economic operation.                                       |
|            | TC_Economy                       |                                                                                 |
| min        | 10 max 30                        |                                                                                 |
| P_1056     | 19                               | Switch in heating for economic operation.                                       |
|            | TH_Economy                       |                                                                                 |
| min        | 10 max 30                        |                                                                                 |

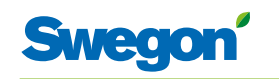

| Display in | nage                              | Description                                               |
|------------|-----------------------------------|-----------------------------------------------------------|
| P_1057     | 1                                 | Activates provision for extra heating output in the       |
|            | Two step heating1=OFF, 2=ON       | changeover mode.                                          |
| min        | 1 max 2                           |                                                           |
| P_1058     | 5 min                             | Indicates the time delay for switching on extra heating.  |
|            | Two step delay (min)              |                                                           |
| min        | 0 max 30                          |                                                           |
| P 1059     | 1                                 | Activates/deactivates the                                 |
|            | Relay use 0=OFF, 1=ON             | controller's relay railedon.                              |
| min        | 0 max 1                           |                                                           |
| P 1060     | 3                                 | Choice of commissioning, Air                              |
|            | Commissioning Air                 | 0=0ff, 1=Airflow, No<br>occupancy, 2=Airflow, Min.        |
| min        | 0 max 3                           | occupancy                                                 |
| P 1061     |                                   | Choice of commissioning,                                  |
|            | Commissioning Water               | Water<br>0=Off, 1=Cooling valve fully                     |
| min        | 0 max 2                           | open,<br>2=Heating valve fully open                       |
| P 1062     | 0%                                | Indicates the level of the output                         |
| 1_1002     | Cold draught protection, 0=OFF    | signal for heated water valve actuators.                  |
| min        | 0 max 100                         |                                                           |
| P 1062     | 50%                               | Indicates maximum cooling                                 |
| F_1005     | Cdp.output level                  | load before the heat is switched off.                     |
| min        | 0 max 100                         |                                                           |
|            | 1000/                             | Output signal's voltage level at                          |
| P_1064     | 4nino POS max                     | a heating signal of 100%                                  |
| min        | $\frac{4}{100} \text{ max} = 100$ |                                                           |
|            |                                   | Output signal's voltage level at                          |
| P_1065     | 55%                               | lowest heating signal                                     |
| min        | 4pipe POS min                     |                                                           |
|            |                                   |                                                           |
| P_1066     | 45%                               | a cooling signal of 100%                                  |
| min        | 4pipe NEG max                     |                                                           |
|            |                                   |                                                           |
| P_1067     | 0%                                | Output signal's voltage level at<br>lowest cooling signal |
|            | 4pipe NEG min                     |                                                           |
| min        | 0 max 100                         |                                                           |

### Indication on the controller

There are two indicating LEDs on the controller, one on the front (No.1) and under the lid (No.2). The indications that can be shown, their importance and their relation to the DIP switches (DIP) is as follows:

| No. | 1st                                    | 2nd                              | DIP 1 | DIP 2 | Explanation                                                                                                    | Remarks                                                                                         |
|-----|----------------------------------------|----------------------------------|-------|-------|----------------------------------------------------------------------------------------------------|-------------------------------------------------------------------------------------------------|
| 1.  | Green<br>flashing<br>for 1<br>second.  | None.                            | Off.  | Off.  | Normal operation.                                                                                                    | -                                                                                               |
| 2.  | Red and<br>green<br>flashing.          | None.                            | Off.  | Off.  | Normal operation, but:<br>The room unit or<br>pressure sensor is<br>missing.<br>The temperature sensor<br>in the room unit is<br>defectiveive.<br>KTY sensor missing. | -                                                                                               |
| 3.  | Red<br>flashing<br>for 1<br>second.    | None.                            | Off.  | Off.  | External memory error.<br>AC output signals are<br>incorrect.<br>MB-ID = 0 or higher<br>than 247.                                                                     | X1 and X2 are "slaves"<br>and X3 is a "master".<br>MB-ID is 1.<br>Set DIP 1 and DIP 2<br>to On. |
| 4.  | Orange<br>flashing<br>for 1<br>second. | None.                            | On.   | Off.  | Service position.                                                                                                    | All MB ports are<br>"slaves", 38400n1.<br>Room unit does not<br>operate in the service<br>mode. |
| 5.  | -                                      | -                                | Off.  | On.   | BMS mode.                                                                                                    | The mode is<br>automatically activated<br>when required.                                        |
| 6.  | Light<br>orange.                       | Light<br>orange.                 | -     | -     | The controller lacks bootloader or is in reset.                                                                                                    | -                                                                                               |
| 7.  | Green.                                 | Green.                           | -     | -     | The controller has<br>bootloader but lacks<br>software.                                                                                                    | MB-ID is same as in the parameter file.                                                         |
| 8.  | Orange.                                | Green.                           | On.   | -     | The controller has<br>bootloader but lacks<br>software.                                                                                                    | MB-ID is forced to 1.                                                                           |
| 9.  | Fast<br>green<br>flashing.             | Green.                           | -     | -     | The parameter file is being processed.                                                                                                    | See to it that the power supply is maintained.                                                  |
| 10. | -                                      | Red.                             | -     | -     | The voltage is low<br>(Supply voltage is <13V).                                                                                                    | Safety measure for the AC output signals. All signals are Off.                                  |
| 11. | -                                      | Very rapid<br>green<br>flashing. | -     | -     | Radio Frequency communication.                                                                                                    | -                                                                                               |
| 12. | -                                      | Very<br>rapid red<br>flashing.   | -     | -     | Further transmission of MB.                                                                                                    | -                                                                                               |

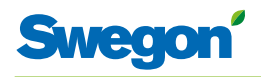

### **Trouble shooting**

An alarm is initiated when an error arises in the control system. There are two types of alarms:

- General alarms.
- Application alarms.

Trouble shooting of the control system should always begin with investigating whether any alarm has been initiated and if so which.

Certain alarms are automatically reset (Auto) after the cause of the error has been remedied, while other alarms have to be manually (Man) reset.

If the control system is connected to a ModBus system, the alarms can be read within the 10100 – 10139 range.

| Alarm<br>No. | Alarm text                      | Description /<br>Cause                                                                                  | Remedial<br>measure                                                     | Resetting |
|--------------|---------------------------------|----------------------------------------------------------------------------------------------------|-------------------------------------------------------------------------|-----------|
| 0.           | No active alarms                | No active alarms present.                                                                               | No measure required.                                                    | -         |
| 1.           | No room unit 1                  | The controller has not<br>received any signal from<br>the room unit 1 within<br>the given time (P_110). | Make a new<br>connection – Radio<br>Frequency mode.<br>Check the cable. | Auto      |
| 2.           | No room unit 2                  | The controller has not<br>received any signal from<br>the room unit 2 within<br>the given time (P_110). | Check the cable.                                                        | Auto      |
| 3.           | No pressure sensor              | Pressure sensor is missing<br>or is defectiveive. Alarm is<br>initiated after given time<br>(P_113).    | Install or replace the sensor.                                          | Auto      |
| 4.           | No supply flow sensor           | Flow sensor is missing or<br>is defectiveive. Alarm is<br>initiated after given time<br>(P_113).        | Install or replace the sensor.                                          | Auto      |
| 5.           | No exhaust flow sensor          | Flow sensor is missing or<br>is defectiveive. Alarm is<br>initiated after given time<br>(P_113).        | Install or replace the sensor.                                          | Auto      |
| 6.           | Room unit 1<br>temperature      | No temperature from room unit 1.                                                                        | Change room unit!                                                       | Auto      |
| 7.           | Room unit 2<br>temperature      | No temperature from room unit 2.                                                                        | Change room unit!                                                       | Auto      |
| 8.           | Controller KTY short<br>circuit | KTY sensor defectiveive.                                                                                | Replace the KTY sensor.                                                 | Auto      |
| 9.           | Controller KTY open<br>circuit  | KTY sensor missing.                                                                                     | Check connection of the KTY sensor.                                     | Auto      |
| 10.          | Room unit low battery           | The level on the battery in the room unit is low.                                                       | Replace the batteries in the room unit!                                 | Auto      |
| 11.          | PT-controller overload          | The output signal has<br>been +100% or -100%<br>during given time<br>(P_111).                           | Check water the temperature and the water flow.                         | Auto      |
| 12.          | Set point not reached           | Set temperature, set flow<br>or pressure has not been<br>reached within given time<br>(P_112).          | Check the water<br>temperature, the<br>water flow and the<br>airflow.   | Auto      |
| 13.          | TBD                             | -                                                                                                    | -                                                                       | -         |
| 14.          | TBD                             | -                                                                                                    | -                                                                       | -         |
| 15.          | No device list                  | -                                                                                                    | -                                                                       | -         |
| 16.          | AC overload                     | The supply voltage is too high.                                                                         | Check the voltage source.                                               | Auto      |
| 17.          | System fault                    | Component error.                                                                                        | Replace the controller!                                                 | -         |
| 18.          | No serial number                | Program error.                                                                                          | Replace the controller!                                                 | -         |

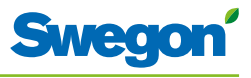

| Alarm<br>No. | Alarm text                      | Description /<br>Cause                            | Remedial<br>measure                                                            | Resetting |
|--------------|---------------------------------|---------------------------------------------------|--------------------------------------------------------------------------------|-----------|
| 19.          | TBD                             | -                                                 | -                                                                              | -         |
| 20.          | Short circuit X11               | Connected component is defectiveive.              | Troubleshoot to find<br>the faulty component<br>and replace the<br>component.  | Man.      |
| 21.          | Short circuit X12               | Connected component is defectiveive.              | Troubleshoot to find<br>the faulty component<br>and replace the<br>component.  | Man.      |
| 22.          | Short circuit X13               | Connected component is defective.                 | Troubleshoot to find<br>the faulty component<br>and exchange the<br>component. | Man.      |
| 23.          | Short circuit X14               | Connected component is defective.                 | Troubleshoot to find<br>the faulty component<br>and exchange the<br>component. | Man.      |
| 24.          | SPI flash broken                | Component error.                                  | Replace the controller!                                                        | Man.      |
| 25.          | Radio chip broken               | Component error.                                  | Replace the controller!                                                        | Man.      |
| 26.          | Parameter file revision         | Parameter file is incorrect.                      | Update with new<br>parameter file.                                             | Man.      |
| 27.          | Parameter file format           | Parameter file is incorrect.                      | Update with new<br>parameter file.                                             | Man.      |
| 28.          | No Modbus ID                    | Parameter file is incorrect.                      | Update with new<br>parameter file.                                             | Man.      |
| 29.          | No application                  | Parameter file is incorrect.                      | Update with new<br>parameter file.                                             | Man.      |
| 30.          | No parameters                   | Parameter file is incorrect.                      | Update with new<br>parameter file.                                             | Man.      |
| 31.          | Parameter missing               | Parameter file is incorrect.                      | Update with new<br>parameter file.                                             | Man.      |
| 32.          | Parameter value error           | Parameter file is incorrect.                      | Update with new<br>parameter file.                                             | Man.      |
| 33.          | Parameter file size             | Parameter file is incorrect.                      | Update with new<br>parameter file.                                             | Man.      |
| 34.          | Wrong parameter file            | Parameter file is incorrect.                      | Update with new<br>parameter file.                                             | Man.      |
| 35.          | Check duct group SM             | -                                                 | -                                                                              | -         |
| 36.          | Check duct group DC             | -                                                 | -                                                                              | -         |
| 37.          | Previous parameters<br>are lost | Changes in parameter file has been lost.          | To restart the controller.                                                     | Man.      |
| 38.          | Factory parameters take up      | Changes in parameter file have not been approved. | To restart the<br>controller.                                                  | Man.      |
| 39.          | TBD                             | -                                                 | -                                                                              | -         |
| 40.          | TBD                             | -                                                 | -                                                                              | -         |
| 41.          | No supply pressure<br>from AHU  | -                                                 | -                                                                              | -         |
| 42.          | No exhaust pressure<br>from AHU | -                                                 | -                                                                              | -         |
| 43.          | Supply duct 100% open           | -                                                 | -                                                                              | -         |
| 44.          | Exhaust duct 100%<br>open       | -                                                 | -                                                                              | -         |
| 45.          | Low voltage detect              | The voltage for the controller is low.            | Check the voltage source.                                                      | Auto      |
| 46.          | TBD                             | -                                                 | -                                                                              | -         |
| 47.          | Duct group member<br>missing    | -                                                 | -                                                                              | -         |
| 48.          | Negative pressure               | -                                                 | -                                                                              | -         |

### Modbus-register W1

The information listed below applies when the CONDUCTOR W1 is connected to a so-called Mod-Bus system.

| ModBus-register W1 applies to software after 1.38 |                         |         |                             |         |  |
|---------------------------------------------------|-------------------------|---------|-----------------------------|---------|--|
| Coil Status                                       | Discrete Output (1 bit) | R/W     |                             |         |  |
| Modbus                                            | Name                    | Min/Max | Remarks                     | Default |  |
| 0x0001                                            | Not used                |         |                             |         |  |
| 0x0002                                            | Not used                |         |                             |         |  |
| 0x0003                                            | Not used                |         |                             |         |  |
| 0x0004                                            | Not used                |         |                             |         |  |
| 0x0005                                            | Economy mode            | 0/1     | 0=Unavailable, 1= Available | 1       |  |
| 0x0006                                            | Not used                |         |                             |         |  |
| 0x0007                                            | Not used                |         |                             |         |  |
| 0x0008                                            | Restart device          | 0/1     | 1=Force SW-boot             |         |  |

| ModBus-register W1 applies to software after 1.38 |                             |           |                                     |         |  |
|---------------------------------------------------|-----------------------------|-----------|-------------------------------------|---------|--|
| Input Status                                      | Discrete Input (1 bit)      | Read only |                                     |         |  |
| Modbus                                            | Name                        | Min/Max   | Remarks                             | Default |  |
| 1x0001                                            | Condensation                | 0/1       |                                     |         |  |
| 1x0002                                            | Relay state                 | 0/1       |                                     |         |  |
| 1x0003                                            | Occupancy switch            | 0/1       |                                     |         |  |
| 1x0004                                            | Window switch               | 0/1       |                                     |         |  |
| 1x0005                                            | Motion                      | 0/1       |                                     |         |  |
| 1x0006                                            | Active alarms               | 0/1       | 0=No active alarms, 1=Active alarms |         |  |
| 1x0007                                            | No Room Unit 1              | 0/1       | ALARM, resets automatically         |         |  |
| 1x0008                                            | No Room Unit 2              | 0/1       | ALARM, resets automatically         |         |  |
| 1x0009                                            | No Pressure sensor          | 0/1       | ALARM, resets automatically         |         |  |
| 1x0010                                            | No Supply Flow sensor       | 0/1       | ALARM, resets automatically         |         |  |
| 1x0011                                            | No Exhaust Flow sensor      | 0/1       | ALARM, resets automatically         |         |  |
| 1x0012                                            | Room Unit 1 Temperature     | 0/1       | ALARM, resets automatically         |         |  |
| 1x0013                                            | Room Unit 2 Temperature     | 0/1       | ALARM, resets automatically         |         |  |
| 1x0014                                            | Regulator KTY short circuit | 0/1       | ALARM, resets automatically         |         |  |
| 1x0015                                            | Regulator KTY open circuit  | 0/1       | ALARM, resets automatically         |         |  |
| 1x0016                                            | Room Unit Low Battery       | 0/1       | ALARM, resets automatically         |         |  |
| 1x0017                                            | PI-controller overload      | 0/1       | ALARM, resets automatically         |         |  |
| 1x0018                                            | Setpoint not reached        | 0/1       | ALARM, resets automatically         |         |  |
| 1x0019                                            | Not used                    |           |                                     |         |  |
| 1x0020                                            | Not used                    |           |                                     |         |  |
| 1x0021                                            | No device list              | 0/1       | ALARM, resets automatically         |         |  |
| 1x0022                                            | AC overload                 | 0/1       | ALARM, resets automatically         |         |  |
| 1x0023                                            | System fault                | 0/1       | ALARM                               |         |  |
| 1x0024                                            | No serial number            | 0/1       | ALARM                               |         |  |
| 1x0025                                            | Not used                    |           |                                     |         |  |

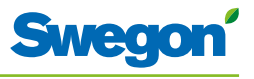

| ModBus-register W1 applies to software after 1.38 |                              |           |                                      |         |  |
|---------------------------------------------------|------------------------------|-----------|--------------------------------------|---------|--|
| Input<br>Status                                   | Discrete Input (1 bit)       | Read only |                                      |         |  |
| Modbus                                            | Name                         | Min/Max   | Remarks                              | Default |  |
| 1x0026                                            | Short circuit X11            | 0/1       | ALARM, requires HW reset             |         |  |
| 1x0027                                            | Short circuit X12            | 0/1       | ALARM, requires HW reset             |         |  |
| 1x0028                                            | Short circuit X13            | 0/1       | ALARM, requires HW reset             |         |  |
| 1x0029                                            | Short circuit X14            | 0/1       | ALARM, requires HW reset             |         |  |
| 1x0030                                            | SPI Flash broken             | 0/1       | ALARM, requires HW reset             |         |  |
| 1x0031                                            | Radio chip broken            | 0/1       | ALARM, requires HW reset             |         |  |
| 1x0032                                            | Parameter file revision      | 0/1       | ALARM, requires HW reset             |         |  |
| 1x0033                                            | Parameter file format        | 0/1       | ALARM, requires HW reset             |         |  |
| 1x0034                                            | No ModBus ID                 | 0/1       | ALARM, requires HW reset             |         |  |
| 1x0035                                            | No Application               | 0/1       | ALARM, requires HW reset             |         |  |
| 1x0036                                            | No parameters                | 0/1       | ALARM, requires HW reset             |         |  |
| 1x0037                                            | Parameter missing            | 0/1       | ALARM, requires HW reset             |         |  |
| 1x0038                                            | Parameter value error        | 0/1       | ALARM, requires HW reset             |         |  |
| 1x0039                                            | Parameter file size          | 0/1       | ALARM, requires HW reset             |         |  |
| 1x0040                                            | Wrong parameter file         | 0/1       | ALARM, requires HW reset             |         |  |
| 1x0041                                            | Check Duct Group SM          | 0/1       | ALARM, resets after right parameters |         |  |
| 1x0042                                            | Check Duct Group DC          | 0/1       | ALARM, resets after right parameters |         |  |
| 1x0043                                            | Previous parameters are lost | 0/1       | ALARM, requires HW reset             |         |  |
| 1x0044                                            | Factory parameters take up   | 0/1       | ALARM, requires HW reset             |         |  |
| 1x0045                                            | Not used                     |           |                                      |         |  |
| 1x0046                                            | Not used                     |           |                                      |         |  |
| 1x0047                                            | No supply pressure from AHU  | 0/1       | ALARM, resets automatically          |         |  |
| 1x0048                                            | No exhaust pressure from AHU | 0/1       | ALARM, resets automatically          |         |  |
| 1x0049                                            | Supply duct 100% open        | 0/1       | ALARM, resets automatically          |         |  |
| 1x0050                                            | Exhaust duct 100% open       | 0/1       | ALARM, resets automatically          |         |  |
| 1x0051                                            | Low voltage detect           | 0/1       | ALARM, resets automatically          |         |  |
| 1x0052                                            | Not used                     |           |                                      |         |  |
| 1x0053                                            | Duct group member missing    | 0/1       | ALARM, resets automatically          |         |  |
| 1x0054                                            | Negative pressure            | 0/1       | ALARM, resets automatically          |         |  |

| ModBus-register W1 applies to software after 1.38 |                           |         |                                                             |         |  |
|---------------------------------------------------|---------------------------|---------|-------------------------------------------------------------|---------|--|
| Holding<br>register                               | 16 bit integer register   | R/W     |                                                             |         |  |
| Modbus                                            | Name                      | Min/Max | Remarks                                                     | Default |  |
| 4x0001                                            | Relay in Emergency        | 0/1     | 0=Close, 1=Open, 2=No Action                                |         |  |
| 4x0002                                            | Application transition    | 1/8     | 1=Normal, 3=Manual, 4=Stand-by,<br>5=Emergency, 6=NightCool |         |  |
| 4x0003                                            | Room number               |         |                                                             |         |  |
| 4x0004                                            | Valve exercise            | 0/72    | Valve exercise 0=Not used (hours)                           | 48      |  |
| 4x0005                                            | Motion Timer              | 0/20    | Motion timer (minutes)                                      | 20      |  |
| 4x0006                                            | General warning time      | 0/60    | Warning delay, general (minutes)                            | 60      |  |
| 4x0007                                            | PI-overload warning time  | 0/60    | Warning delay, PI-overload (minutes)                        | 120     |  |
| 4x0008                                            | Set-point warning time    | 0/60    | Warning delay, Set point (minutes)                          | 60      |  |
| 4x0009                                            | Not used                  |         |                                                             |         |  |
| 4x0010                                            | Not used                  |         |                                                             |         |  |
| 4x0011                                            | Not used                  |         |                                                             |         |  |
| 4x0012                                            | Not used                  |         |                                                             |         |  |
| 4x0013                                            | Not used                  |         |                                                             |         |  |
| 4x0014                                            | System type               | 1/4     | 1= Heat, 2= Cool, 3= Change Over,<br>4=Heat+Cool            | 4       |  |
| 4x0015                                            | Number of Room units      | 1/2     | 1=One room unit, 2= Two room units                          | 1       |  |
| 4x0016                                            | Window switch             | 0/2     | 0=Not used 1=Normaly Closed<br>2=Normaly Open               | 0       |  |
| 4x0017                                            | Occupancy switch          | 0/2     | 0=Not used 1=Normaly Closed<br>2=Normaly Open               | 0       |  |
| 4x0018                                            | Actuator Type Cool        | 1/3     | ActuatorCool 1=NC,2=0-10V,3=NO                              | 1       |  |
| 4x0019                                            | Actuator Type Heat        | 1/3     | ActuatorHeat 1=NC,2=0-10V,3=NO                              | 1       |  |
| 4x0020                                            | Not used                  |         |                                                             |         |  |
| 4x0021                                            | Not used                  |         |                                                             |         |  |
| 4x0022                                            | Not used                  |         |                                                             |         |  |
| 4x0023                                            | Frost guard temp.         | 5/15    |                                                             | 10      |  |
| 4x0024                                            | TC1 Normal                | 15/30   | (degC)                                                      | 23      |  |
| 4x0025                                            | TH1 Normal                | 15/30   | (degC)                                                      | 21      |  |
| 4x0026                                            | TC2 Economy               | 10/30   | (degC)                                                      | 25      |  |
| 4x0027                                            | TH2 Economy               | 10/30   | (degC)                                                      | 19      |  |
| 4x0028                                            | Night cool temp set point | 10/20   |                                                             | 20      |  |
| 4x0029                                            | Room unit's min set point | 0/20    | only when room unit is manual state (degC)                  | 16      |  |
| 4x0030                                            | Room unit's max set point | 25/50   | only when room unit is manual state (degC)                  | 28      |  |
| 4x0031                                            | Not used                  |         |                                                             |         |  |
| 4x0032                                            | Not used                  |         |                                                             |         |  |
| 4x0033                                            | Not used                  |         |                                                             |         |  |
| 4x0034                                            | Not used                  |         |                                                             |         |  |
| 4x0035                                            | RU back to auto state     | 0/1200  | Time when room unit come back from manual state to auto     | 480     |  |
| 4x0036                                            | Not used                  |         |                                                             |         |  |

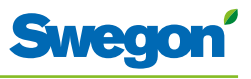

| Holding<br>register16 bit integer registerR/WModbusNameMin/MaxRemarks4x0037Not usedImage: Second Second                                                                                   | Default |
|----------------------------------------------------------------------------------------------------|---------|
| ModbusNameMin/MaxRemarks4x0037Not usedII4x0038Not usedII4x0039Not usedII4x0040Not usedII4x0041Not usedII4x0042Not usedII4x0043Not usedII4x0044Not usedII4x0045Not usedII4x0046Not usedII4x0047Not usedII4x0048P term Heat10/10000Scale 1:1004x0049I term Heat10/10000Scale 1:1004x0050P term Cool10/10000Scale 1:1004x0051I term Cool10/10000Scale 1:1004x0052P term Change over10/10000Scale 1:1004x0055Not usedII4x0056Not usedII4x0056Not usedII4x0057Not usedII4x0058Not usedII4x0058Not usedII                                                                                                    | Default |
| 4x0037Not usedImage: matrix of the second second sec |         |
| 4x0038      Not used      Image: constraint of the system        4x0039      Not used      Image: constraint of the system        4x0040      Not used      Image: constraint of the system        4x0041      Not used      Image: constraint of the system        4x0042      Not used      Image: constraint of the system        4x0043      Not used      Image: constraint of the system        4x0044      Not used      Image: constraint of the system        4x0045      Not used      Image: constraint of the system        4x0046      Not used      Image: constraint of the system        4x0047      Not used      Image: constraint of the system        4x0048      P term Heat      10/10000      Scale 1:100        4x0049      I term Heat      10/10000      Scale 1:100        4x0050      P term Cool      10/10000      Scale 1:100        4x0051      I term Cool      10/10000      Scale 1:100        4x0052      P term Change over      10/10000      Scale 1:100        4x0053      I term Change over      10/10000      Scale 1:100        4x0054      Not used      Image: constrate<                                                                                                    |         |
| 4x0039      Not used      Image: matrix and matrix and matrix a              |         |
| 4x0040      Not used      Image: style style styl              |         |
| 4x0041      Not used      Image: style style styl              |         |
| 4x0042      Not used      Image: matrix and matrix and matrix a              |         |
| 4x0043      Not used      Image: matrix and matrix and matrix a              |         |
| 4x0044      Not used      Image: matrix and matrix and matrix a              | 1       |
| 4x0045      Not used      Image: matrix and matrix and matrix a              |         |
| 4x0046      Not used      Image: matrix and matrix and matrix a              |         |
| 4x0047      Not used      Image: matrix and matrix and matrix a              |         |
| 4x0048    P term Heat    10/10000    Scale 1:100      4x0049    I term Heat    10/10000    Scale 1:100      4x0050    P term Cool    10/10000    Scale 1:100      4x0051    I term Cool    10/10000    Scale 1:100      4x0052    P term Change over    10/10000    Scale 1:100      4x0053    I term Change over    10/10000    Scale 1:100      4x0054    Not used    Image: Scale 1:100    Scale 1:100      4x0055    Not used    Image: Scale 1:100    Scale 1:100      4x0056    Not used    Image: Scale 1:100    Scale 1:100      4x0056    Not used    Image: Scale 1:100    Scale 1:100      4x0056    Not used    Image: Scale 1:100    Scale 1:100      4x0057    Not used    Image: Scale 1:100    Scale 1:100      4x0057    Not used    Image: Scale 1:100    Scale 1:100      4x0058    Not used    Image: Scale 1:100    Scale 1:100                                                                                                    |         |
| 4x0049    I term Heat    10/10000    Scale 1:100      4x0050    P term Cool    10/10000    Scale 1:100      4x0051    I term Cool    10/10000    Scale 1:100      4x0052    P term Change over    10/10000    Scale 1:100      4x0053    I term Change over    10/10000    Scale 1:100      4x0054    Not used    Image: Scale 1:100    Scale 1:100      4x0055    Not used    Image: Scale 1:100    Scale 1:100      4x0056    Not used    Image: Scale 1:100    Scale 1:100      4x0057    Not used    Image: Scale 1:100    Scale 1:100      4x0058    Not used    Image: Scale 1:100    Scale 1:100                                                                                                    | 3500    |
| 4x0050      P term Cool      10/10000      Scale 1:100        4x0051      I term Cool      10/10000      Scale 1:100        4x0052      P term Change over      10/10000      Scale 1:100        4x0053      I term Change over      10/10000      Scale 1:100        4x0054      Not used                                                                                                    | 10      |
| 4x0051    I term Cool    10/10000    Scale 1:100      4x0052    P term Change over    10/10000    Scale 1:100      4x0053    I term Change over    10/10000    Scale 1:100      4x0054    Not used                                                                                                    | 3500    |
| 4x0052      P term Change over      10/10000      Scale 1:100        4x0053      I term Change over      10/10000      Scale 1:100        4x0054      Not used          4x0055      Not used          4x0056      Not used          4x0057      Not used          4x0058      Not used                                                                                                    | 10      |
| 4x0053      I term Change over      10/10000      Scale 1:100        4x0054      Not used                                                                                                    | 5000    |
| 4x0054      Not used        4x0055      Not used        4x0056      Not used        4x0057      Not used        4x0058      Not used                                                                                                    | 50      |
| 4x0055      Not used        4x0056      Not used        4x0057      Not used        4x0058      Not used                                                                                                    |         |
| 4x0056      Not used        4x0057      Not used        4x0058      Not used                                                                                                    |         |
| 4x0057      Not used        4x0058      Not used                                                                                                    |         |
| 4x0058 Not used                                                                                                    |         |
|                                                                                                    |         |
| 4x0059 Not used                                                                                                    |         |
| 4x0060 Not used                                                                                                    |         |
| 4x0061 Not used                                                                                                    |         |
| 4x0062 Not used                                                                                                    |         |
| 4x0063  Manual Temp  0-50  (degC) Only used in Manual state                                                                                                    |         |
| 4x0064 Not used                                                                                                    |         |
| 4x0065 Not used                                                                                                    |         |
| 4x0066 Not used                                                                                                    |         |
| 4x0067 Not used                                                                                                    |         |
| 4x0068 Not used                                                                                                    |         |
| 4x0069      Copy of Coil Status 1-16      0/65535      "Bit0=0x0001<br>Bit1=0x0002<br>Bit2=0x0003<br>Bit3=0x0004<br>Bit4=0x0005                                                                                                    |         |

| ModBus-register W1 applies to software after 1.38 |                                |           |                                                                                             |         |  |
|---------------------------------------------------|--------------------------------|-----------|---------------------------------------------------------------------------------------------|---------|--|
| Input register                                    | 16 bit integer register        | Read only |                                                                                             |         |  |
| Modbus                                            | Name                           | Min/Max   | Remarks                                                                                     | Default |  |
| 3x0001                                            | Component Name ID              | 0/10      | ID for type of controller in Conductor and Wise system                                      | 00003   |  |
| 3x0002 - 0017                                     | Component Name                 | 0/999     | Name built of max 16 chr, exch chr (ASCII standard)                                         | 0       |  |
| 3x0018                                            | Application ID                 |           |                                                                                             |         |  |
| 3x0019                                            | HW Serial No.                  |           |                                                                                             |         |  |
| 3x0020                                            | SW version                     |           |                                                                                             |         |  |
| 3x0021                                            | Not used                       |           |                                                                                             |         |  |
| 3x0022                                            | Application state              | 0/8       | 0=Init, 1=Auto Normal, 2=Auto Economy,<br>3=Manual, 4=Stand-by, 5=Emengency,<br>6=NightCool |         |  |
| 3x0023                                            | Not used                       |           |                                                                                             |         |  |
| 3x0024                                            | Not used                       |           |                                                                                             |         |  |
| 3x0025                                            | Time since last boot (Year)    |           |                                                                                             |         |  |
| 3x0026                                            | Time since last boot (Hours)   | 0/8760    | After 8760h Year is updated                                                                 |         |  |
| 3x0027                                            | Time since last boot (Minutes) | 0/60      | After 60min Hour is updated                                                                 |         |  |
| 3x0028                                            | Temp sensor regulator          |           | Cels. Scaling 1:10                                                                          |         |  |
| 3x0029                                            | Temp sensor RU1                |           | Cels. Scaling 1:10                                                                          |         |  |
| 3x0030                                            | Temp sensor RU2                |           | Cels. Scaling 1:10                                                                          |         |  |
| 3x0031                                            | Temp set point RU              |           | Setpoint in regulator form parameter or Room Unit                                           |         |  |
| 3x0032                                            | Not used                       |           |                                                                                             |         |  |
| 3x0033                                            | Battery level RU               |           | Volts. Scaling 1:10                                                                         |         |  |
| 3x0034                                            | Not used                       |           |                                                                                             |         |  |
| 3x0035                                            | Not used                       |           |                                                                                             |         |  |
| 3x0036                                            | Not used                       |           |                                                                                             |         |  |
| 3x0037                                            | Input Analog 1                 | 0/10000   | (mV)                                                                                        |         |  |
| 3x0038                                            | Input Analog 2                 | 0/10000   | (mV)                                                                                        |         |  |
| 3x0039                                            | Input Analog 3                 | 0/10000   | (mV)                                                                                        |         |  |
| 3x0040                                            | Input Analog 4                 | 0/10000   | (mV)                                                                                        |         |  |
| 3x0041                                            | Output PWM 1                   | 0/100     | (%)                                                                                         |         |  |
| 3x0042                                            | Output PWM 2                   | 0/100     | (%)                                                                                         |         |  |
| 3x0043                                            | Output PWM 3                   | 0/100     | (%)                                                                                         |         |  |
| 3x0044                                            | Output PWM 4                   | 0/100     | (%)                                                                                         |         |  |
| 3x0045                                            | Output Analog 1                | 0/10000   | (mV)                                                                                        |         |  |
| 3x0046                                            | Output Analog 2                | 0/10000   | (mV)                                                                                        |         |  |
| 3x0047                                            | Output Analog 3                | 0/10000   | (mV)                                                                                        |         |  |
| 3x0048                                            | Output Analog 4                | 0/10000   | (mV)                                                                                        |         |  |
| 3x0049                                            | PID Water Out                  | -100/100  | (%)                                                                                         |         |  |
| 3x0050                                            | PID ChangeOver Out             | -100/100  | (%)                                                                                         |         |  |
| 3x0051                                            | Not used                       |           |                                                                                             |         |  |
| 3x0052                                            | Not used                       |           |                                                                                             |         |  |
| 3x0053                                            | Cool Water                     | 0/100     | (%)                                                                                         |         |  |
| 3x0054                                            | Warm Water                     | 0/100     | (%)                                                                                         |         |  |
| 3x0055                                            | Not used                       |           |                                                                                             |         |  |
| 3x0056                                            | Not used                       |           |                                                                                             |         |  |

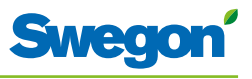

| ModBus-regist  | er W1 applies to software afte | er 1.38   |                                                                                               |         |
|----------------|--------------------------------|-----------|-----------------------------------------------------------------------------------------------|---------|
| Input register | 16 bit integer register        | Read only |                                                                                               |         |
| Modbus         | Name                           | Min/Max   | Remarks                                                                                       | Default |
| 3x0057         | Not used                       |           |                                                                                               |         |
| 3x0058         | Not used                       |           |                                                                                               |         |
| 3x0059         | Not used                       |           |                                                                                               |         |
| 3x0060         | Room temp                      |           | (degC)                                                                                        |         |
| 3x0061         | Change over temp               |           | (degC)                                                                                        |         |
| 3x0062         | Not used                       |           |                                                                                               |         |
| 3x0063         | Copy of Input Status 1-16      | 0/65535   | "Bit0=0x0001<br>Bit1=0x0002<br>Bit2=0x0003<br>Bit3=0x0004<br>Bit4=0x0005<br><br>Bit15=0x0016" |         |
| 3x0064         | Copy of Input Status 17-32     | 0/65535   | "Bit0=0x0017<br>Bit1=0x0018<br><br>Bit15=0x0032"                                              |         |
| 3x0065         | Copy of Input Status 33-48     | 0/65535   | "Bit0=0x0033<br>Bit1=0x0034<br><br>Bit15=0x0048"                                              |         |
| 3x0066         | Copy of Input Status 49-64     | 0/65535   | "Bit0=0x0049<br>Bit1=0x0050<br><br>Bit15=0x0064"                                              |         |

### Modbus-register W3

| ModBus-register W3 applies to software after 1.38 |                         |         |                             |         |
|---------------------------------------------------|-------------------------|---------|-----------------------------|---------|
| Coil<br>Status                                    | Discrete Output (1 bit) | R/W     |                             |         |
| Modbus                                            | Name                    | Min/Max | Remarks                     | Default |
| 0x0001                                            | Not used                |         |                             |         |
| 0x0002                                            | SA Emergency action     | 0/1     |                             | 0       |
| 0x0003                                            | EA Emergency action     | 0/1     |                             | 0       |
| 0x0004                                            | Not used                |         |                             |         |
| 0x0005                                            | Economy mode            | 0/1     | 0=Unavailable, 1= Available | 1       |
| 0x0006                                            | Timer Function          | 0/1     | 0=Unavailable, 1= Available | 1       |
| 0x0007                                            | Not used                |         |                             |         |
| 0x0008                                            | Restart device          | 0/1     | 1=Force SW-boot             |         |

| ModBus-         | ModBus-register W3 applies to software after 1.38 |           |                                     |         |  |  |
|-----------------|---------------------------------------------------|-----------|-------------------------------------|---------|--|--|
| Input<br>Status | Discrete Input (1 bit)                            | Read only |                                     |         |  |  |
| Modbus          | Name                                              | Min/Max   | Remarks                             | Default |  |  |
| 1x0001          | Condensation                                      | 0/1       |                                     |         |  |  |
| 1x0002          | Relay state                                       | 0/1       |                                     |         |  |  |
| 1x0003          | Occupancy switch                                  | 0/1       |                                     |         |  |  |
| 1x0004          | Window switch                                     | 0/1       |                                     |         |  |  |
| 1x0005          | Motion                                            | 0/1       |                                     |         |  |  |
| 1x0006          | Active alarms                                     | 0/1       | 0=No active alarms, 1=Active alarms |         |  |  |
| 1x0007          | No Room Unit 1                                    | 0/1       | ALARM, resets automatically         |         |  |  |
| 1x0008          | No Room Unit 2                                    | 0/1       | ALARM, resets automatically         |         |  |  |
| 1x0009          | No Pressure sensor                                | 0/1       | ALARM, resets automatically         |         |  |  |
| 1x0010          | No Supply Flow sensor                             | 0/1       | ALARM, resets automatically         |         |  |  |
| 1x0011          | No Exhaust Flow sensor                            | 0/1       | ALARM, resets automatically         |         |  |  |
| 1x0012          | Room Unit 1 Temperature                           | 0/1       | ALARM, resets automatically         |         |  |  |
| 1x0013          | Room Unit 2 Temperature                           | 0/1       | ALARM, resets automatically         |         |  |  |
| 1x0014          | Regulator KTY short circuit                       | 0/1       | ALARM, resets automatically         |         |  |  |
| 1x0015          | Regulator KTY open circuit                        | 0/1       | ALARM, resets automatically         |         |  |  |
| 1x0016          | Room Unit Low Battery                             | 0/1       | ALARM, resets automatically         |         |  |  |
| 1x0017          | PI-controller overload                            | 0/1       | ALARM, resets automatically         |         |  |  |
| 1x0018          | Setpoint not reached                              | 0/1       | ALARM, resets automatically         |         |  |  |
| 1x0019          | Not used                                          |           |                                     |         |  |  |
| 1x0020          | Not used                                          |           |                                     |         |  |  |
| 1x0021          | No device list                                    | 0/1       | ALARM, resets automatically         |         |  |  |
| 1x0022          | AC overload                                       | 0/1       | ALARM, resets automatically         |         |  |  |
| 1x0023          | System fault                                      | 0/1       | ALARM                               |         |  |  |
| 1x0024          | No serial number                                  | 0/1       | ALARM                               |         |  |  |
| 1x0025          | Not used                                          |           |                                     |         |  |  |
| 1x0026          | Short circuit X11                                 | 0/1       | ALARM, requires HW reset            |         |  |  |
| 1x0027          | Short circuit X12                                 | 0/1       | ALARM, requires HW reset            |         |  |  |
| 1x0028          | Short circuit X13                                 | 0/1       | ALARM, requires HW reset            |         |  |  |
| 1x0029          | Short circuit X14                                 | 0/1       | ALARM, requires HW reset            |         |  |  |

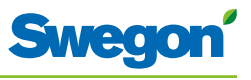

| ModBus-register W3 applies to software after 1.38 |                              |           |                                      |         |  |
|---------------------------------------------------|------------------------------|-----------|--------------------------------------|---------|--|
| Input Status                                      | Discrete Input (1 bit)       | Read only |                                      |         |  |
| Modbus                                            | Name                         | Min/Max   | Remarks                              | Default |  |
| 1x0030                                            | SPI Flash broken             | 0/1       | ALARM, requires HW reset             |         |  |
| 1x0031                                            | Radio chip broken            | 0/1       | ALARM, requires HW reset             |         |  |
| 1x0032                                            | Parameter file revision      | 0/1       | ALARM, requires HW reset             |         |  |
| 1x0033                                            | Parameter file format        | 0/1       | ALARM, requires HW reset             |         |  |
| 1x0034                                            | No ModBus ID                 | 0/1       | ALARM, requires HW reset             |         |  |
| 1x0035                                            | No Application               | 0/1       | ALARM, requires HW reset             |         |  |
| 1x0036                                            | No parameters                | 0/1       | ALARM, requires HW reset             |         |  |
| 1x0037                                            | Parameter missing            | 0/1       | ALARM, requires HW reset             |         |  |
| 1x0038                                            | Parameter value error        | 0/1       | ALARM, requires HW reset             |         |  |
| 1x0039                                            | Parameter file size          | 0/1       | ALARM, requires HW reset             |         |  |
| 1x0040                                            | Wrong parameter file         | 0/1       | ALARM, requires HW reset             |         |  |
| 1x0041                                            | Check Duct Group SM          | 0/1       | ALARM, resets after right parameters |         |  |
| 1x0042                                            | Check Duct Group DC          | 0/1       | ALARM, resets after right parameters |         |  |
| 1x0043                                            | Previous parameters are lost | 0/1       | ALARM, requires HW reset             |         |  |
| 1x0044                                            | Factory parameters take up   | 0/1       | ALARM, requires HW reset             |         |  |
| 1x0045                                            | Not used                     |           |                                      |         |  |
| 1x0046                                            | Not used                     |           |                                      |         |  |
| 1x0047                                            | No supply pressure from AHU  | 0/1       | ALARM, resets automatically          |         |  |
| 1x0048                                            | No exhaust pressure from AHU | 0/1       | ALARM, resets automatically          |         |  |
| 1x0049                                            | Supply duct 100% open        | 0/1       | ALARM, resets automatically          |         |  |
| 1x0050                                            | Exhaust duct 100% open       | 0/1       | ALARM, resets automatically          |         |  |
| 1x0051                                            | Low voltage detect           | 0/1       | ALARM, resets automatically          |         |  |
| 1x0052                                            | Not used                     |           |                                      |         |  |
| 1x0053                                            | Duct group member missing    | 0/1       | ALARM, resets automatically          |         |  |
| 1x0054                                            | Negative pressure            | 0/1       | ALARM, resets automatically          |         |  |

| ModBus-register W3 applies to software after 1.38 |                                 |         |                                                                                                    |         |  |  |
|---------------------------------------------------|---------------------------------|---------|----------------------------------------------------------------------------------------------------|---------|--|--|
| Holding<br>register                               | 16 bit integer register         | R/W     |                                                                                                    |         |  |  |
| Modbus                                            | Name                            | Min/Max | Remarks                                                                                                    | Default |  |  |
| 4x0001                                            | Relay in Emergency              | 0/1     | 0=Close, 1=Open, 2=No Action                                                                                                    | 1       |  |  |
| 4x0002                                            | Application transition          | 1/9     | Read Only: 2=Auto Economy,3=Auto boost,<br>5=Timer-function, 9=Commissioning, Read/<br>Write 1=Auto Normal, 4=Manual, 6=Stand-by,<br>7=Emergency, 8=Night Cool |         |  |  |
| 4x0003                                            | Room number                     |         | Value can be 0-32000                                                                                                    | 0       |  |  |
| 4x0004                                            | Valve exercise                  | 0/72    | Valve exercise 0=Not used (hours)                                                                                                    | 48      |  |  |
| 4x0005                                            | Motion Timer                    | 0/20    | Motion timer (minutes)                                                                                                    | 20      |  |  |
| 4x0006                                            | General warning time            | 0/60    | Warning delay, general (minutes)                                                                                                    | 60      |  |  |
| 4x0007                                            | PI-overload warning time        | 0/60    | Warning delay, PI-overload (minutes)                                                                                                    | 120     |  |  |
| 4x0008                                            | Set-point warning time          | 0/60    | Warning delay, Set point (minutes)                                                                                                    | 60      |  |  |
| 4x0009                                            | Pressure sensor warning time    | 0/60    | Warning delay, pressure sensor (minutes)                                                                                                    | 15      |  |  |
| 4x0010                                            | Not used                        |         |                                                                                                    |         |  |  |
| 4x0011                                            | Not used                        |         |                                                                                                    |         |  |  |
| 4x0012                                            | Not used                        |         |                                                                                                    |         |  |  |
| 4x0013                                            | Not used                        |         |                                                                                                    |         |  |  |
| 4x0014                                            | System type                     | 1/4     | 1= Heat, 2= Cool, 3= Change Over,<br>4=Heat+Cool                                                                                                    | 4       |  |  |
| 4x0015                                            | Number of Room units            | 1/2     | 1=One room unit, 2= Two room units                                                                                                    | 1       |  |  |
| 4x0016                                            | Window switch                   | 0/2     | 0=Not used 1=Normaly Closed 2=Normaly<br>Open                                                                                                    | 0       |  |  |
| 4x0017                                            | Occupancy switch                | 0/2     | 0=Not used 1=Normaly Closed 2=Normaly<br>Open                                                                                                    | 1       |  |  |
| 4x0018                                            | Actuator Type Cool              | 1/3     | ActuatorCool 1=NC,2=0-10V,3=NO                                                                                                    | 1       |  |  |
| 4x0019                                            | Actuator Type Heat              | 1/3     | ActuatorHeat 1=NC,2=0-10V,3=NO                                                                                                    | 1       |  |  |
| 4x0020                                            | Not used                        |         |                                                                                                    |         |  |  |
| 4x0021                                            | Not used                        |         |                                                                                                    |         |  |  |
| 4x0022                                            | Not used                        |         |                                                                                                    |         |  |  |
| 4x0023                                            | Frost guard temp.               | 5/15    |                                                                                                    | 10      |  |  |
| 4x0024                                            | TC1 Normal                      | 15/30   | (degC)                                                                                                    | 23      |  |  |
| 4x0025                                            | TH1 Normal                      | 15/30   | (degC)                                                                                                    | 21      |  |  |
| 4x0026                                            | TC2 Economy                     | 10/30   | (degC)                                                                                                    | 25      |  |  |
| 4x0027                                            | TH2 Economy                     | 10/30   | (degC)                                                                                                    | 19      |  |  |
| 4x0028                                            | Night cool temp set point       | 10/20   |                                                                                                    | 15      |  |  |
| 4x0029                                            | Room unit's min set point       | 0/20    | only when room unit is manual state (degC)                                                                                                    | 16      |  |  |
| 4x0030                                            | Room unit's max set point       | 25/50   | only when room unit is manual state (degC)                                                                                                    | 28      |  |  |
| 4x0031                                            | Room unit's min air flow        | 5/50    | only when room unit is manual state (%)                                                                                                    | 10      |  |  |
| 4x0032                                            | Room unit's max air flow        | 50/100  | only when room unit is manual state (%)                                                                                                    | 100     |  |  |
| 4x0033                                            | Boost temp. positive hysteresis | 1/10    | Room temperature rise from defined setpoint,<br>Auto Boost activated                                                                                           | 2       |  |  |
| 4x0034                                            | Boost temp. negative hysteresis | 0/10    | Room temperature fall from defined setpoint,<br>Auto Boost activated                                                                                           | 1       |  |  |
| 4x0035                                            | RU back to auto state           | 0/1200  | Time when room unit come back from manual state to auto                                                                                                    | 480     |  |  |
| 4x0036                                            | Normal flow SA                  | 0/100   | (%)                                                                                                    | 50      |  |  |

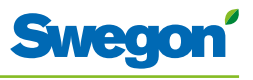

| ModBus-register W3 applies to software after 1.38 |                          |            |                                                                                               |         |  |
|---------------------------------------------------|--------------------------|------------|-----------------------------------------------------------------------------------------------|---------|--|
| Holding<br>register                               | 16 bit integer register  | R/W        |                                                                                               |         |  |
| Modbus                                            | Name                     | Min/Max    | Remarks                                                                                       | Default |  |
| 4x0037                                            | Normal flow EA           | 0/100      | (%)                                                                                           | 50      |  |
| 4x0038                                            | Economy flow SA          | 0/100      | (%)                                                                                           | 20      |  |
| 4x0039                                            | Economy flow EA          | 0/100      | (%)                                                                                           | 20      |  |
| 4x0040                                            | Night cool flow SA       | 50/100     | (%)                                                                                           | 80      |  |
| 4x0041                                            | Night cool flow EA       | 50/100     | (%)                                                                                           | 80      |  |
| 4x0042                                            | Boost flow SA            | 0/100      | (%)                                                                                           | 90      |  |
| 4x0043                                            | Boost flow EA            | 0/100      | (%)                                                                                           | 90      |  |
| 4x0044                                            | Not used                 |            |                                                                                               |         |  |
| 4x0045                                            | Not used                 |            |                                                                                               |         |  |
| 4x0046                                            | Stand-by flow EA         | 0/100      | (%)                                                                                           | 10      |  |
| 4x0047                                            | Stand-by flow EA         | 0/100      | (%)                                                                                           | 10      |  |
| 4x0048                                            | P term Heat              | 10/10000   | Scale 1:100                                                                                   | 5000    |  |
| 4x0049                                            | I term Heat              | 10/10000   | Scale 1:100                                                                                   | 10      |  |
| 4x0050                                            | P term Cool              | 10/10000   | Scale 1:100                                                                                   | 5000    |  |
| 4x0051                                            | I term Cool              | 10/10000   | Scale 1:100                                                                                   | 10      |  |
| 4x0052                                            | P term Change over       | 10/10000   | Scale 1:100                                                                                   | 5000    |  |
| 4x0053                                            | I term Change over       | 10/10000   | Scale 1:100                                                                                   | 50      |  |
| 4x0054                                            | SA 0% value              | 0/5000     |                                                                                               | 0       |  |
| 4x0055                                            | SA 100% value            | 5000/10000 |                                                                                               | 10000   |  |
| 4x0056                                            | EA 0% value              | 0/5000     |                                                                                               | 0       |  |
| 4x0057                                            | EA 100% value            | 5000/10000 |                                                                                               | 10000   |  |
| 4x0058                                            | Not used                 |            |                                                                                               |         |  |
| 4x0059                                            | Not used                 |            |                                                                                               |         |  |
| 4x0060                                            | Not used                 |            |                                                                                               |         |  |
| 4x0061                                            | Not used                 |            |                                                                                               |         |  |
| 4x0062                                            | Not used                 |            |                                                                                               |         |  |
| 4x0063                                            | Manual Temp              | 0-50       | (degC) Only used in Manual state                                                              |         |  |
| 4x0064                                            | Manual SA flow           | 0/100      | (%) Only used in Manual state                                                                 |         |  |
| 4x0065                                            | Manual EA flow           | 0/100      | (%) Only used in Manual state                                                                 |         |  |
| 4x0066                                            | Not used                 |            |                                                                                               |         |  |
| 4x0067                                            | Not used                 |            |                                                                                               |         |  |
| 4x0068                                            | Not used                 |            |                                                                                               |         |  |
| 4x0069                                            | Copy of Coil Status 1-16 | 0/65535    | "Bit0=0x0001<br>Bit1=0x0002<br>Bit2=0x0003<br>Bit3=0x0004<br>Bit4=0x0005<br><br>Bit15=0x0016" |         |  |

| ModBus-register W3 applies to software after 1.38 |                                |           |                                                                                                    |         |  |  |
|---------------------------------------------------|--------------------------------|-----------|----------------------------------------------------------------------------------------------------|---------|--|--|
| Input register                                    | 16 bit integer register        | Read only |                                                                                                    |         |  |  |
| Modbus                                            | Name                           | Min/Max   | Remarks                                                                                                    | Default |  |  |
| 3x0001                                            | Component Name ID              | 0/10      | ID for type of controller in Conductor and Wise system                                                                    |         |  |  |
| 3x0002 - 0017                                     | Component Name                 | 0/999     | Name built of max 16 chr, exch chr (ASCII standard)                                                                       |         |  |  |
| 3x0018                                            | Applacation ID                 |           |                                                                                                    |         |  |  |
| 3x0019                                            | HW Serial No.                  |           |                                                                                                    |         |  |  |
| 3x0020                                            | SW version                     |           |                                                                                                    |         |  |  |
| 3x0021                                            | Not used                       |           |                                                                                                    |         |  |  |
| 3x0022                                            | Application state              | 0/8       | 0=Init, 1=Auto Normal, 2=Auto Economy,<br>3=AutoBoost, 4=Manual, 5=TimerFunction,<br>6=Stand-by, 7=Emergency, 8=NightCool |         |  |  |
| 3x0023                                            | Not used                       |           |                                                                                                    |         |  |  |
| 3x0024                                            | Not used                       |           |                                                                                                    |         |  |  |
| 3x0025                                            | Time since last boot (Year)    |           |                                                                                                    |         |  |  |
| 3x0026                                            | Time since last boot (Hours)   | 0/8760    | After 8760h Year is updated                                                                                               |         |  |  |
| 3x0027                                            | Time since last boot (Minutes) | 0/60      | After 60min Hour is updated                                                                                               |         |  |  |
| 3x0028                                            | Temp sensor regulator          |           | Cels. Scaling 1:10                                                                                                    |         |  |  |
| 3x0029                                            | Temp sensor RU1                |           | Cels. Scaling 1:10                                                                                                    |         |  |  |
| 3x0030                                            | Temp sensor RU2                |           | Cels. Scaling 1:10                                                                                                    |         |  |  |
| 3x0031                                            | Temp set point RU              |           | Setpoint in regulator form parameter or<br>Room Unit                                                                      |         |  |  |
| 3x0032                                            | Flow set point RU              |           |                                                                                                    |         |  |  |
| 3x0033                                            | Battery level RU               |           | Volts. Scaling 1:10                                                                                                    |         |  |  |
| 3x0034                                            | Not used                       |           |                                                                                                    |         |  |  |
| 3x0035                                            | Not used                       |           |                                                                                                    |         |  |  |
| 3x0036                                            | Not used                       |           |                                                                                                    |         |  |  |
| 3x0037                                            | Input Analog 1                 | 0/10000   | (mV)                                                                                                    |         |  |  |
| 3x0038                                            | Input Analog 2                 | 0/10000   | (mV)                                                                                                    |         |  |  |
| 3x0039                                            | Input Analog 3                 | 0/10000   | (mV)                                                                                                    |         |  |  |
| 3x0040                                            | Input Analog 4                 | 0/10000   | (mV)                                                                                                    |         |  |  |
| 3x0041                                            | Output PWM 1                   | 0/100     | (%)                                                                                                    |         |  |  |
| 3x0042                                            | Output PWM 2                   | 0/100     | (%)                                                                                                    |         |  |  |
| 3x0043                                            | Output PWM 3                   | 0/100     | (%)                                                                                                    |         |  |  |
| 3x0044                                            | Output PWM 4                   | 0/100     | (%)                                                                                                    |         |  |  |
| 3x0045                                            | Output Analog 1                | 0/10000   | (mV)                                                                                                    |         |  |  |
| 3x0046                                            | Output Analog 2                | 0/10000   | (mV)                                                                                                    |         |  |  |
| 3x0047                                            | Output Analog 3                | 0/10000   | (mV)                                                                                                    |         |  |  |
| 3x0048                                            | Output Analog 4                | 0/10000   | (mV)                                                                                                    |         |  |  |
| 3x0049                                            | PID Water Out                  | -100/100  | (%)                                                                                                    |         |  |  |
| 3x0050                                            | PID ChangeOver Out             | -100/100  | (%)                                                                                                    |         |  |  |
| 3x0051                                            | Not used                       |           |                                                                                                    | 1       |  |  |
| 3x0052                                            | Not used                       |           |                                                                                                    | 1       |  |  |
| 3x0053                                            | Cool Water                     | 0/100     | (%)                                                                                                    |         |  |  |
| 3x0054                                            | Warm Water                     | 0/100     | (%)                                                                                                    |         |  |  |
| 3x0055                                            | SA Damper pos.                 | 0/100     | (%)                                                                                                    | 1       |  |  |
| 3x0056                                            | EA Damper pos                  | 0/100     | (%)                                                                                                    |         |  |  |

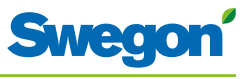

| ModBus-register W3 applies to software before 1.38 |                            |           |                                                                          |         |  |  |
|----------------------------------------------------|----------------------------|-----------|--------------------------------------------------------------------------|---------|--|--|
| Input register                                     | 16 bit integer register    | Read only |                                                                          |         |  |  |
| Modbus                                             | Name                       | Min/Max   | Remarks                                                                  | Default |  |  |
| 3x0057                                             | Not used                   |           |                                                                          |         |  |  |
| 3x0058                                             | Not used                   |           |                                                                          |         |  |  |
| 3x0059                                             | Not used                   |           |                                                                          |         |  |  |
| 3x0060                                             | Room temp                  |           | (degC)                                                                   |         |  |  |
| 3x0061                                             | Change over temp           |           | (degC)                                                                   |         |  |  |
| 3x0062                                             | Not used                   |           |                                                                          |         |  |  |
| 3x0063                                             | Copy of Input Status 1-16  | 0/65535   | "Bit0=0x0001<br>Bit1=0x0002<br>Bit2=0x0003<br>Bit3=0x0004<br>Bit4=0x0005 |         |  |  |
|                                                    |                            |           | Bit15=0x0016"                                                            |         |  |  |
| 3x0064                                             | Copy of Input Status 17-32 | 0/65535   | "Bit0=0x0017<br>Bit1=0x0018<br><br>Bit15=0x0032"                         |         |  |  |
| 3x0065                                             | Copy of Input Status 33-48 | 0/65535   | "Bit0=0x0033<br>Bit1=0x0034<br><br>Bit15=0x0048"                         |         |  |  |
| 3x0066                                             | Copy of Input Status 49-64 | 0/65535   | "Bit0=0x0049<br>Bit1=0x0050<br><br>Bit15=0x0064"                         |         |  |  |
| 3x0064                                             | Copy of Input Status 17-32 | 0/65535   | "Bit0=0x0017<br>Bit1=0x0018<br><br>Bit15=0x0032"                         |         |  |  |
| 3x0065                                             | Copy of Input Status 33-48 | 0/65535   | "Bit0=0x0033<br>Bit1=0x0034<br>Bit15=0x0048"                             |         |  |  |
| 3x0066                                             | Copy of Input Status 49-64 | 0/65535   | "Bit0=0x0049<br>Bit1=0x0050<br>Bit15=0x0064"                             |         |  |  |